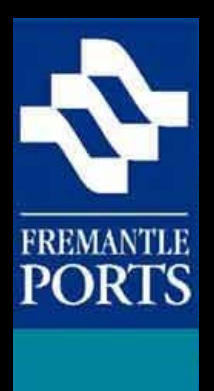

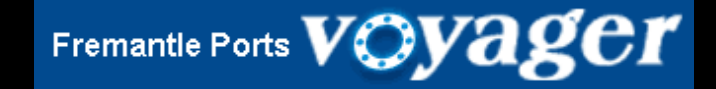

# How to use Voyager Dangerous Cargo to manage DANGEROUS CARGO

Please note that this is the first of three presentations, which should be viewed in order.

(VERSION 5a)

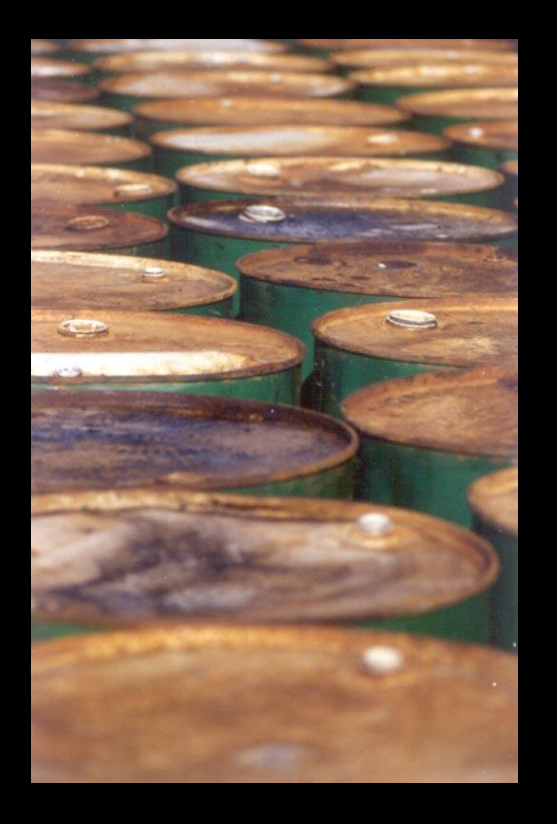

Dangerous cargoes are defined in *Australian Standard AS3846-2005.* 

The definition for the purpose of shipping is broader than that used for land transport since some materials are only hazardous when shipped in bulk or they present a greater hazard in a marine environment as opposed to a land environment.

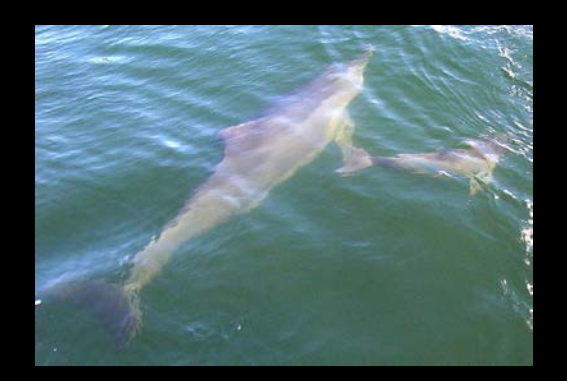

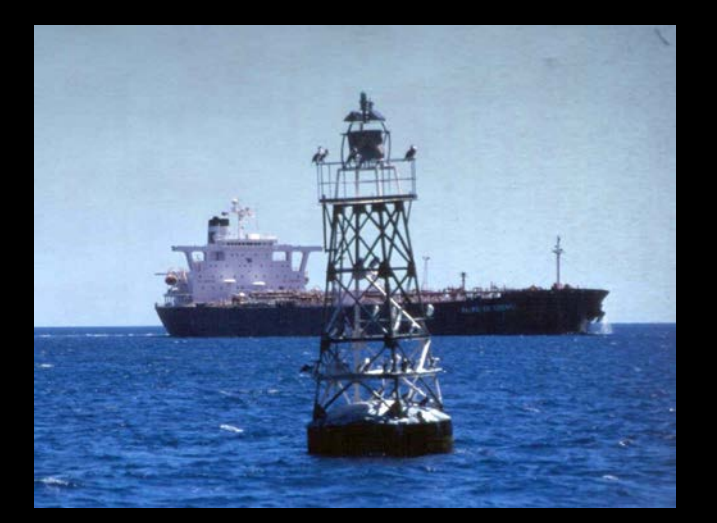

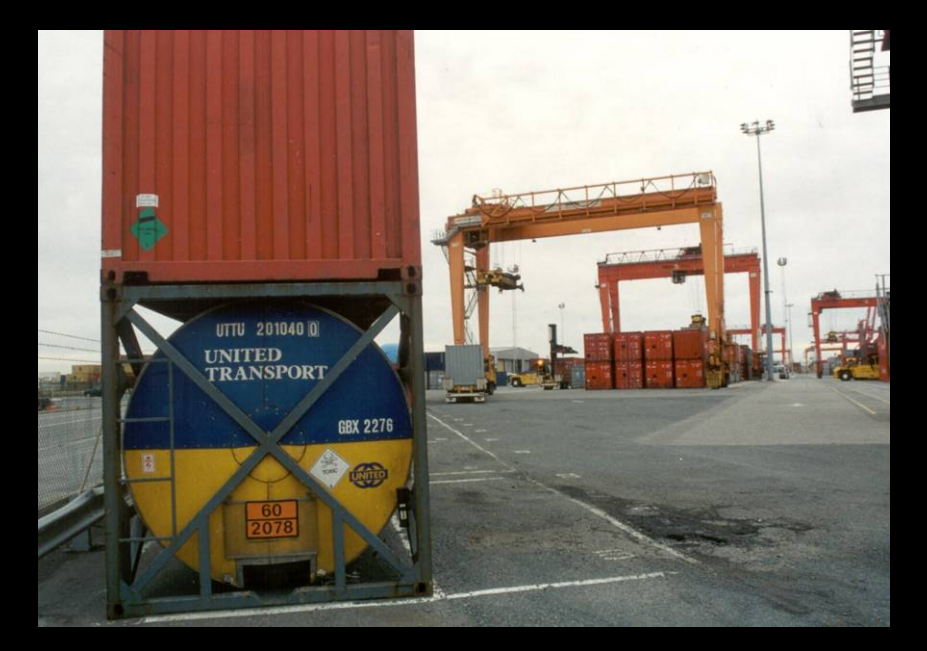

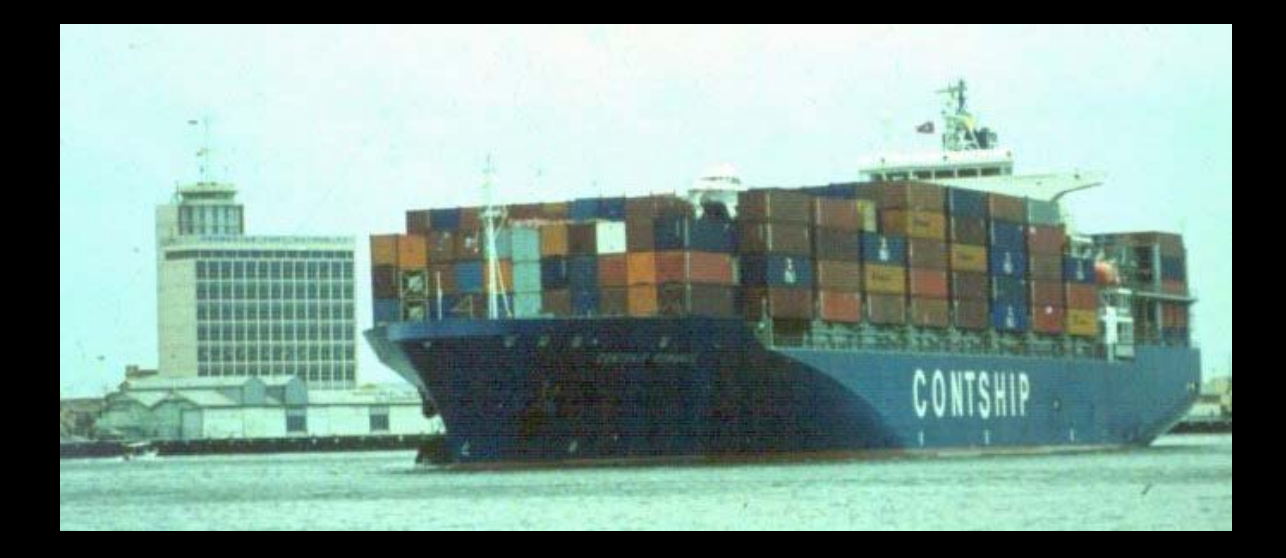

If you plan to move dangerous cargo through the port area, then you are obliged to give Fremantle Ports at least **48 hours notice**. Presentation number 3 addresses the **Notification** process in detail.

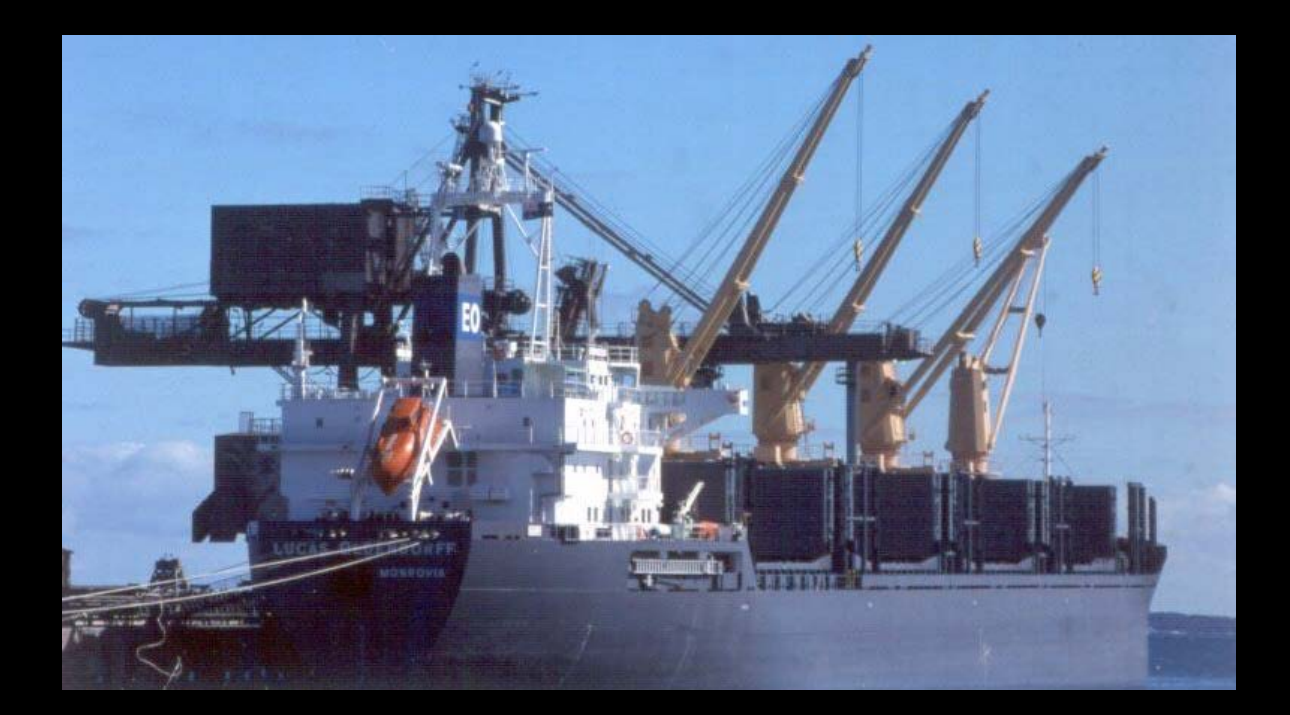

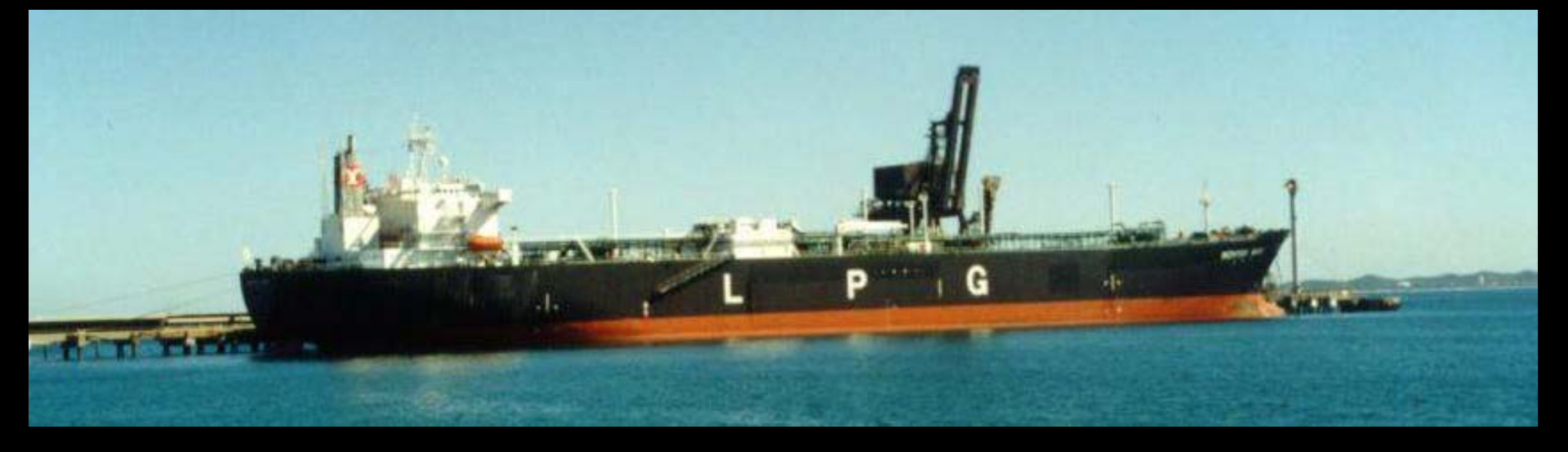

Fremantle Ports has defined a category of dangerous cargo called high hazard dangerous cargo.

High hazard dangerous cargo <u>cannot</u> be moved through Fremantle Ports without permission first being granted by the Dangerous Cargo Officer. Permission is sought by filling in a Request for Permission form which is found in Voyager Dangerous Cargo. Presentation number 2 deals with the **Request for Permission** procedure.

Only after permission has been granted by the Dangerous Cargo Officer, will you be permitted to move high hazard dangerous cargo through the port area. As with dangerous cargo, the notification process must **also** be completed for all high hazard dangerous cargo.

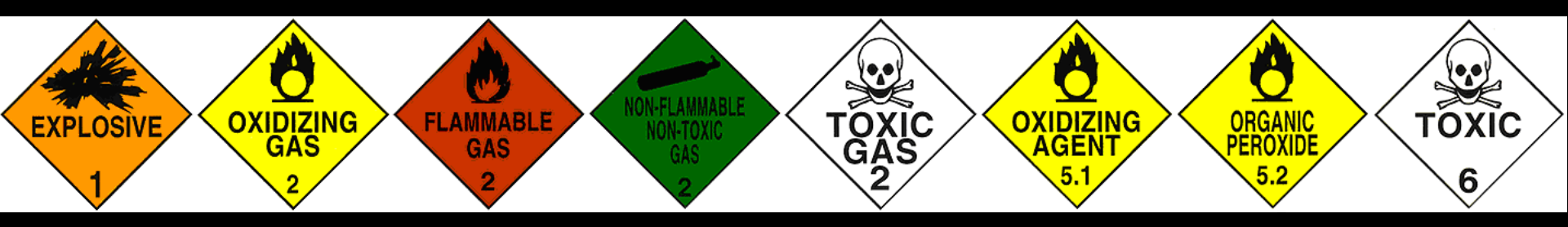

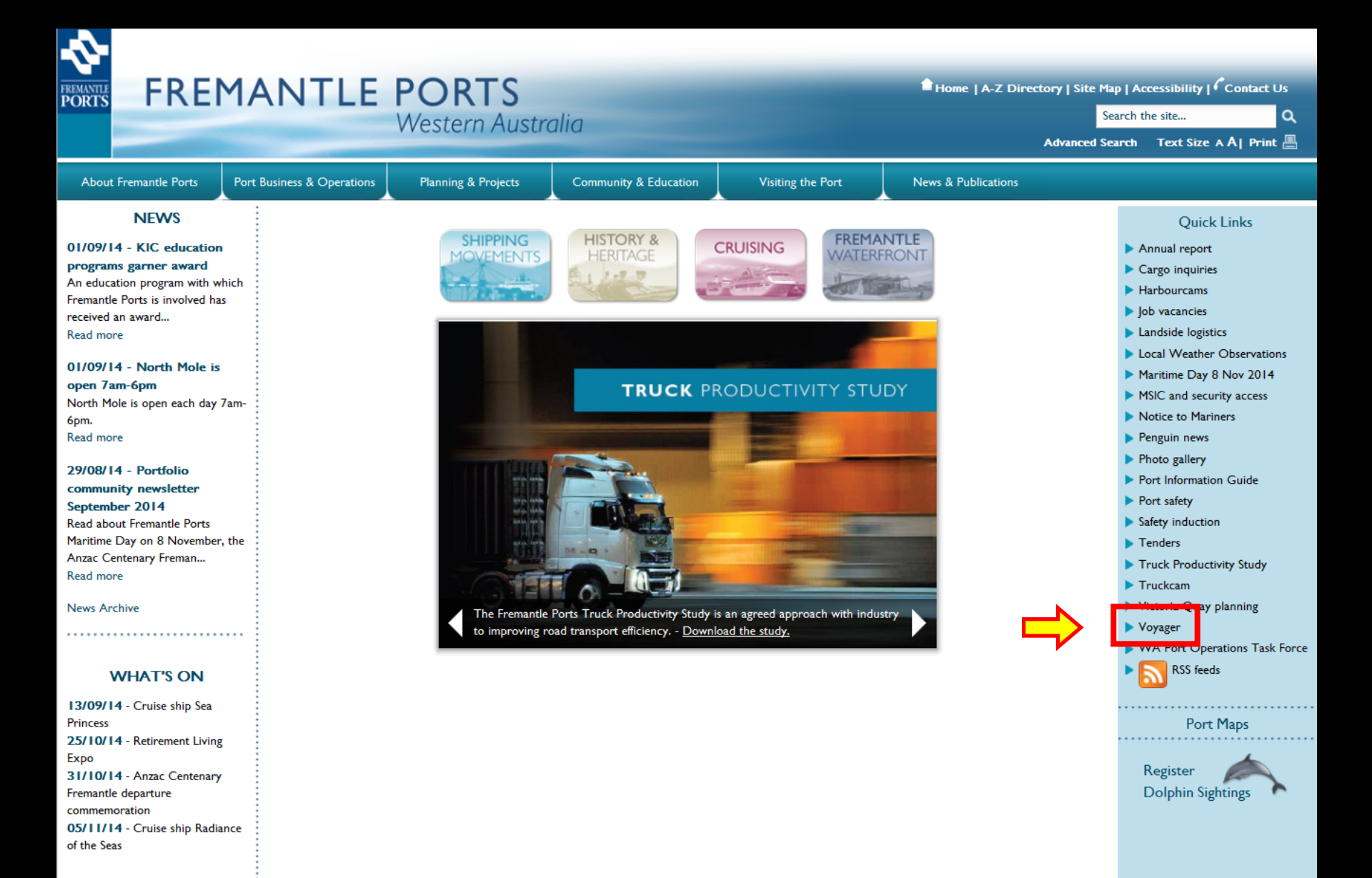

Related Links | Privacy | Disclaimer | Copyright | Port Authorities Act | FAQs | Feedback

Access the Fremantle Ports website and click the Voyager Quick Link.

# VOYAGER Port Management Su

| PORTS                  |                                                                                                    | TOICI                                                                                                    | viunu    | gement system                                                                                                    | N                                                                                   |                                                                                                    |            |  |  |  |
|------------------------|----------------------------------------------------------------------------------------------------|----------------------------------------------------------------------------------------------------|----------|----------------------------------------------------------------------------------------------------|-------------------------------------------------------------------------------------|----------------------------------------------------------------------------------------------------|------------|--|--|--|
| Welcome, Guest         |                                                                                                    |                                                                                                    |          |                                                                                                    |                                                                                     | Log                                                                                                    | <u>gin</u> |  |  |  |
| Public Info            | Shipping Notic                                                                                                    | ces                                                                                                    |          |                                                                                                    |                                                                                     |                                                                                                    | ^          |  |  |  |
| » Shipping Notices     |                                                                                                    |                                                                                                    |          |                                                                                                    |                                                                                     |                                                                                                    |            |  |  |  |
| » Today's Movements    | Search:                                                                                                    |                                                                                                    | Show 25  | ▼ entries                                                                                                    |                                                                                     |                                                                                                    |            |  |  |  |
| » Expected Movements   | Notice Type                                                                                                    | Date                                                                                                    | \$       |                                                                                                    | ۵                                                                                   | escription                                                                                                    |            |  |  |  |
| » Cruise Ships         | ¢                                                                                                    |                                                                                                    |          | Walcome to the new VOVACED web                                                                                                    | application                                                                         |                                                                                                    |            |  |  |  |
| » Ships In Port        |                                                                                                    |                                                                                                    |          | Welcome to the new VOTAGER web a                                                                                                  | аррисации.                                                                          |                                                                                                    |            |  |  |  |
| » Completed Movements  | Shipping Notice<br>Search:                                                                                                    | General                                                                                                    | 22/05/20 | 15                                                                                                    | You can view all movements happening Today by clicking on T                         | u can view all movements happening Today by clicking on Today's Movement link on the left under Public Info.<br>anned part movements are available by clicking on the Expected Movements link |            |  |  |  |
| Links                  | General                                                                                                    | 23/06/20                                                                                                    | 15       | To view the Cruise Ship visits, click on the Cruise Ships link.                                                                   | cted Movements link.                                                                |                                                                                                    | - 1        |  |  |  |
| » PDF Shipping Forms   |                                                                                                    | Prevail       23/06/2015       You can view all movements happening Today by clicking on Today's Movement link on the left under Public Info.         Planned port movements are available by clicking on the Expected Movements link.       To view the Cruise Ship visits, click on the Cruise Ships link.         To see the vessels currently in Port, please click on the Ships in Port link.       To view completed movements, click on the Completed Movements link. |          |                                                                                                    |                                                                                     |                                                                                                    |            |  |  |  |
| » Voyager Help Sheets  | Aripping Notices         search:       Show 25 entries         Notice Type       Date         General       23/06/2015         Welcome to the new VOYAGER web application.         You can view all movements happening Today by clicking on Today's Movement link on the left under Public Info.         Planned port movements are available by clicking on the Expected Movements link.         To view the Cruise Ship Nink.         To view the Cruise Ship Nink.         To view the Cruise Ship Nink.         To view the Cruise Ship Sink.         To view the Cruise Ship Sink.         To view the Some fields will not be displayed in the results grid (eg Ship Name). This also occurs on some A         Please note that the new Voyager web pages are compatible with Internet Explorer 10 and above.         If you are using IES or IE some fields will not be displayed in the results grid (eg Ship Name). This also occurs on some A         Please update your IE browser to version 10 or 11. Alternatively you can use Google Chrome, Firefox or Safari, but note that if you are a 'Voyager Dangerous Cargo' user, it only works on Internet Explorer.         bmaster |                                                                                                    |          |                                                                                                    |                                                                                     |                                                                                                    |            |  |  |  |
| » Port Operation Guide |                                                                                                    |                                                                                                    |          | Please note that the new Voyager web pages are compatible v                                                                       | with Internet Explorer 10 and above.                                                |                                                                                                    |            |  |  |  |
| » Important Contract   | General                                                                                                    | 23/07/20                                                                                                    | 15       | If you are using IE8 or IE9 some fields will not be displayed in t                                                                | the results grid (eg Ship Name). This also occurs on some Android                   | l phones.                                                                                                    |            |  |  |  |
| Terms                  | General                                                                                                    |                                                                                                    |          | Please update your IE browser to version 10 or 11. Alternative<br>but note that if you are a 'Voyager Dangerous Cargo' user, it o | iy you can use Google Chrome, Firefox or Safari,<br>nly works on Internet Explorer. |                                                                                                    |            |  |  |  |
|                        |                                                                                                    |                                                                                                    |          |                                                                                                    |                                                                                     |                                                                                                    |            |  |  |  |
|                        |                                                                                                    |                                                                                                    |          |                                                                                                    |                                                                                     |                                                                                                    | ~          |  |  |  |
| <                      |                                                                                                    |                                                                                                    |          |                                                                                                    |                                                                                     | )                                                                                                    | >          |  |  |  |
| Disclaimer Privacy W   | /ebmaster                                                                                                    |                                                                                                    |          |                                                                                                    | Kleir                                                                               | Web 6.6.5.1                                                                                                    | 11286      |  |  |  |

|            | Log In |        |
|------------|--------|--------|
| User Name: |        | ]      |
| Password:  |        | ]      |
|            |        | Log In |
|            |        |        |

Click the "Login" button, (top right-hand corner), then enter your User Name and Password and click the Log In button.

## VOYAGER Port Management System

Welcome, Robert Woodrow - MSC (Mediterranean Shipping Company)

FREMANTLE PORTS

| Modules                    | Movements    | 5          |           |                        |                    |          |       |             |      |                |       |          |       |         |
|----------------------------|--------------|------------|-----------|------------------------|--------------------|----------|-------|-------------|------|----------------|-------|----------|-------|---------|
| » Movements                |              |            |           |                        |                    |          |       |             |      |                |       |          |       |         |
| » Reports                  | Search:      |            |           | Show 25                | ✓ entries          |          |       |             |      |                |       |          |       |         |
| » Dangerous Cargo          |              | Pilot      | Type      |                        |                    |          |       |             |      |                |       | Eore     | Aft   | Tug     |
| Public Info                | Visit # 🗘    | Type<br>\$ | \$        | Ship 🗘 St              | tart Time 💠        | POB Tim  | ne 🗘  | End Time    | \$ F | From 🗘         | То    | Draft \$ | Draft | Group 🗘 |
| » Shipping Notices         | 20151390     | X          | ARR       | OCEAN UTE              | 28/07/20           | 15 03:34 |       |             | 28/0 | 7/2015 (       | 05:05 | SEA      | GR-N6 | 5.00    |
| » Expected Movements       | 20151383     | Р          | REM       | DIANTHUS               | 28/07/20           | 15 05:00 | 28/07 | /2015 05:00 | 28/0 | 7/2015 (       | 06:20 | GR/A     | KGJ   | 3.38    |
|                            | 20151292     | Р          | DEP       | GOLDEN TIFFANY         | 28/07/20           | 15 08:10 | 28/07 | /2015 08:10 | 28/0 | 7/2015 (       | 09:49 | 1        | SEA   | 6.58    |
| » Cruise Ships             | 20151354     | PE         | REM       | PACIFIC BATTLER        | 28/07/20           | 15 09:30 |       |             | 28/0 | 7/2015 (       | 09:50 | AMC4     | BAES  | 5.50    |
| » Ships In Port            | 20151375     | Р          | DEP       | PAN AMBER              | 28/07/20           | 15 11:06 | 28/07 | /2015 11:06 | 28/0 | 7/2015 1       | 14:17 | ALC1     | SEA   | 8.85    |
| » Completed Movements      | 20151416     | х          | DEP       | POS OCEANIA            | 28/07/20           | 15 11:45 |       |             | 28/0 | 8/07/2015 12:5 |       | GR-N2    | SEA   | 3.51    |
|                            | 20150164     | Р          | REM       | NEWSEAS JADE           | 28/07/20           | 15 11:49 | 28/07 | /2015 11:49 | 28/0 | 7/2015 1       | 13:25 | ORAN     | KBB2  | 7.61    |
| Links                      | 20150162     | F          | DEP       | CHRISTINA L            | 28/07/20           | 15 12:30 | 28/07 | /2015 12:30 | 28/0 | 7/2015 1       | 15:19 | KBB2     | SEA   | 11.31   |
| » Voyager Help Sheets      | 20151390     | Р          | REM       | OCEAN UTE              | 28/07/20           | 15 13:30 | 28/07 | /2015 13:30 | 28/0 | 7/2015 1       | 14:10 | GR-N6    | 1     | 5.00    |
| » Port Operation Guide     | 20151357     | Р          | DEP       | MAYSORA                | 28/07/20           | 15 16:10 | 28/07 | /2015 16:10 | 16/0 | 8/2015 (       | 09:16 | 2        | SEA   | 9.20    |
| » Important Contract Terms | 20151393     | Р          | REM       | SUNNY SKY              | 28/07/20           | 15 17:45 | 28/07 | /2015 17:45 | 28/0 | 7/2015 1       | 19:35 | GR-N4    | ALC1  | 7.57    |
| » Vovager Support          | 20151407     | х          | ARR       | TRANS FRIENDSHI        | <u>PI</u> 28/07/20 | 15 20:48 |       |             | 28/0 | 7/2015 2       | 22:30 | SEA      | GR-N2 | 5.10    |
|                            | 20151205     | D          | ADD       | ASIAN EMDEDOD          | 20/07/20           | 10 02-00 | 20/07 | /2015.04-50 | 20/0 | 7/2015 (       | ne-ne | CEA      | 11    | 7.00    |
|                            | Showing 1 to | 25 of 13   | 7 entries | (as of 10:25 on Jul 29 | 9) \$              |          |       |             |      |                |       |          |       |         |

Click the Dangerous Cargo link located in the top, left-hand corner of the screen.

| Dangerous Cargo Schedule | Dangerous | Cargo | Sc | hedu | e |
|--------------------------|-----------|-------|----|------|---|
|--------------------------|-----------|-------|----|------|---|

| Search Criteria Start: 29/05/2007 (dd/mm/yyyy) End: 17/06/2007 h/yyyy) Berth: Ship Name: Principal Agent: Find Inward Voyage Number Permission Number |                            |
|----------------------------------------------------------------------------------------------------|----------------------------|
| Start: 29/05/2007 (dd/mm/yyyy) End: 17/06/2007                                                                                                    | Berth:                     |
| Ship Name:                                                                                                    |                            |
| Principal Agent: Find                                                                                                    | Stevedore:                 |
| Inward Voyage Number<br>(IVN):                                                                                                    | Permission Number<br>(PN): |

| Se | arch Results                         |              |                    |                   | Friday 29th June 2007 12:04 AWST  |            |                   |   |   |   |   |   | 0         |
|----|--------------------------------------|--------------|--------------------|-------------------|-----------------------------------|------------|-------------------|---|---|---|---|---|-----------|
|    | <u>Ship Name</u><br>( <u>Type)</u>   | <u>Berth</u> | <u>In</u> <b>v</b> | <u>Out</u>        | Principal Agent                   | <u>IVN</u> | <u>Stevedore</u>  | ٠ | ٩ | ¥ |   | 7 | PN        |
|    | <u>Eco Chaser</u><br>(Bulkcarrier)   | KBB1         | 10/05/07<br>14:45  | 15/06/07<br>15:20 | Monson Agencies Australia.        | SCA123     | Fremantle Ports   | Y | Y | N | Y | Υ | <u>78</u> |
|    | Californian Highway<br>(Car Carrier) | с            | 12/05/07<br>13:00  | 12/06/07<br>01:00 | K Line ( Australia) Pty Ltd       |            | P&O Ports Limited | Y | Y | Y | Y | N |           |
|    | Msc Pride<br>(Container)             | 4            | 21/05/07<br>12:00  | 01/06/07<br>12:00 | Barwil Agencies Australia Pty Ltd |            | P&O Ports Limited | Y | Y | N | Y | N |           |
|    | Msc Samantha<br>(Container)          | 5            | 21/05/07<br>12:00  | 01/06/07<br>12:00 | Barwil Agencies Australia Pty Ltd |            | P&O Ports Limited | Y | Y | N | Y | N |           |
|    | Msc London<br>(Container)            | 4            | 21/05/07<br>12:00  | 01/06/07<br>12:00 | Barwil Agencies Australia Pty Ltd |            | P&O Ports Limited | Y | Y | N | Y | N |           |
|    | Gas Miracle<br>(Tanker - Gas)        | КВВ2         | 21/05/07<br>12:00  | 01/06/07<br>12:00 | Barwil Agencies Australia Pty Ltd |            | P&O Ports Limited | Y | N | Y | Y | N |           |
|    | Seto Eagle<br>(Tanker)               | KBB3         | 21/05/07<br>12:00  | 01/06/07<br>12:00 | Barwil Agencies Australia Pty Ltd |            | P&O Ports Limited | Y | N | Y | Y | Ν |           |

The **Dangerous Cargo Schedule** lists all vessels that will be visiting berths capable of handling dangerous cargo, even vessels carrying general cargo. The default list will display all vessels scheduled to be at any of these berths during the next 20 days, regardless of what cargo type they will be carrying.

#### Dangerous Cargo Schedule

| Search Criteria                                 |              |                    |                   |                                   |            |                   |   |   |   |   |   |           |
|-------------------------------------------------|--------------|--------------------|-------------------|-----------------------------------|------------|-------------------|---|---|---|---|---|-----------|
| Start: 29/05/2007 (                             | dd/mm/yyyy   | y) End: 17         | //06/2007         | (dd/mm/yyyy) Berth:               |            |                   |   |   |   | • |   |           |
| Ship Name:                                      |              |                    |                   |                                   |            |                   |   |   |   |   |   |           |
| Principal Agent: Find                           |              |                    |                   | Stevedore:                        |            |                   |   |   |   | • |   |           |
| Inward Voyage Number<br>(IVN): (PN):            |              |                    |                   |                                   |            |                   |   |   |   |   |   |           |
| Search Results Friday 29th June 2007 12:04 AWST |              |                    |                   |                                   |            |                   |   |   |   |   | 6 |           |
| <u>Ship Name</u><br>(Type)                      | <u>Berth</u> | <u>In</u> <b>v</b> | <u>Out</u>        | Principal Agent                   | <u>I∨N</u> | <u>Stevedore</u>  | • | ٩ | ¥ | Ĩ | 2 | PN        |
| Eco Chaser<br>(Bulkcarrier)                     | KBB1         | 10/05/07<br>14:45  | 15/06/07<br>15:20 | Monson Agencies Australia.        | SCA123     | Fremantle Ports   | Y | Y | N | Y | Y | <u>78</u> |
| Californian Highway<br>(Car Carrier)            | с            | 12/05/07<br>13:00  | 12/06/07<br>01:00 | K Line ( Australia) Pty Ltd       |            | P&O Ports Limited | Y | Y | Y | Y | N |           |
| Msc Pride<br>(Container)                        | 4            | 21/05/07<br>12:00  | 01/06/07<br>12:00 | Barwil Agencies Australia Pty Ltd |            | P&O Ports Limited | Y | Y | N | Y | N |           |
| Msc Samantha<br>(Container)                     | 5            | 21/05/07<br>12:00  | 01/06/07<br>12:00 | Barwil Agencies Australia Pty Ltd |            | P&O Ports Limited | Y | Y | N | Y | N |           |
| Msc London<br>(Container)                       | 4            | 21/05/07<br>12:00  | 01/06/07<br>12:00 | Barwil Agencies Australia Pty Ltd |            | P&O Ports Limited | Y | Y | N | Y | N |           |
| Gas Miracle<br>(Tepker - Cee)                   | KBB2         | 21/05/07<br>12:00  | 01/06/07<br>12:00 | Barwil Agencies Australia Pty Ltd |            | P&O Ports Limited | Y | N | Y | Y | N |           |
| (Tariker - Gas)                                 |              |                    |                   |                                   |            |                   |   |   |   |   |   |           |

By default, ships will be listed in the order they'll be arriving at the Port of Fremantle. The little red arrow indicates which column has been sorted and in which direction. Any column heading that is underlined can be clicked and the sort order changed.

| Dangerous | Cargo | Schedule |
|-----------|-------|----------|
|-----------|-------|----------|

| Search Criteria                      |              |                   |                   |                                   |            |                   |               |            |             |     |     |           |
|--------------------------------------|--------------|-------------------|-------------------|-----------------------------------|------------|-------------------|---------------|------------|-------------|-----|-----|-----------|
| Start: 29/05/2007 (4                 | dd/mm/yyy    | y) End: 11        | 7/06/2007         | (dd/mm/yyyy) Berth:               |            |                   |               |            |             | -   |     |           |
| Ship Name:                           |              |                   |                   |                                   |            |                   |               |            |             |     |     |           |
| Principal Agent: Find                |              |                   |                   | Stevedore:                        |            |                   |               |            |             | •   |     |           |
| Inward Voyage Number<br>(IVN):       |              |                   |                   | Permission Nu<br>(PN):            | ımber      |                   |               |            |             |     |     |           |
| Search Results                       |              |                   |                   | Friday 29th June 2007 12:04 AWS   | т          |                   |               |            |             |     |     | 0         |
| <u>Ship Name</u><br>(Type)           | <u>Berth</u> | <u>In</u> 🔻       | <u>Out</u>        | Principal Agent                   | <u>IVN</u> | <u>Stevedore</u>  | •             | ٩          | ¥           | Ĩ   |     | PN        |
| Eco Chaser<br>(Bulkcarrier)          | KBB1         | 10/05/07<br>14:45 | 15/06/07<br>15:20 | Monson Agencies Australia.        | SCA123     | Fremantle Ports   | Y             | Y          | N           | Y   | Υ   | <u>78</u> |
| Californian Highway<br>(Car Carrier) | с            | 12/05/07<br>13:00 | 12/06/07<br>01:00 | K Line ( Australia) Pty Ltd       |            | P&O Ports Limited | Y             | Y          | Y           | Y   | N   |           |
| Msc Pride<br>(Container)             | 4            | 21/05/07<br>12:00 | 01/06/07<br>12:00 | Barwil Agencies Australia Pty Ltd |            | P&O Ports Limited | Y             | Y          | N           | Y   | N   |           |
| Msc Samantha<br>(Container)          | 5            | 21/05/07<br>12:00 | 01/06/07<br>12:00 | Barwil Agencies Australia Pty Ltd |            | P&O Ports Limited | Y             | Y          | N           | Y   | N   |           |
| Msc London<br>(Container)            | 4            | 21/05/07<br>12:00 | 01/06/07<br>12:00 | Barwil Agencies Australia Pty Ltd |            | P&O Ports Limited | Y             | Y          | N           | Y   | N   |           |
| Gas Miracle<br>(Tanker - Gas)        | KBB2         | 21/05/07<br>12:00 | 01/06/07<br>12:00 | Barwil Agencies Australia Pty Ltd |            | P&O Ports Limited | Y             | N          | Y           | Y   | N   |           |
| Seto Eagle<br>(Tanker)               | КВВЗ         | 21/05/07<br>12:00 | 01/06/07<br>12:00 | Barwil Agencies Australia Pty Ltd |            | P&O Ports Limited | Y             | N          | Y           | Y   | N   |           |
|                                      |              |                   |                   |                                   |            |                   | $\rightarrow$ | <u>Fir</u> | <u>st</u> 1 | 234 | 45! | Last      |

The list of vessels could be quite long, so you can use these page buttons to view other ships.

| Dangerous Cargo Schedule                          |              |                   |                   |                        |                        |            |                   |   |     |             |    |                |           |
|---------------------------------------------------|--------------|-------------------|-------------------|------------------------|------------------------|------------|-------------------|---|-----|-------------|----|----------------|-----------|
|                                                   |              |                   |                   | 7                      |                        |            |                   |   |     |             |    |                |           |
| Search Criteria                                   |              |                   |                   |                        |                        |            |                   |   |     |             |    |                |           |
| Start: 29/05/2007 (                               | dd/mm/yyy    | y) End: 17        | //06/2007         | (dd/mm/yyyy)           | Berth:                 |            |                   |   |     |             | •  |                |           |
| Ship Name:                                        |              |                   |                   |                        |                        |            |                   |   |     |             |    |                |           |
| Principal Agent: Find                             |              |                   |                   |                        | Stevedore:             |            |                   |   |     |             | •  |                |           |
| Inward Voyage Number<br>(IVN):                    |              |                   |                   |                        | Permission Nu<br>(PN): | mber       |                   |   |     |             |    |                |           |
| Search Results Friday 29th June 2007 12:04 AWST ① |              |                   |                   |                        |                        |            |                   |   |     |             |    |                |           |
| <u>Ship Name</u><br>(Type)                        | <u>Berth</u> | <u>In</u> 🔻       | <u>Out</u>        | Principal Agent        |                        | <u>IVN</u> | <u>Stevedore</u>  | • | ٩   | ¥           | Ē  | 🛃 PI           |           |
| Eco Chaser<br>(Bulkcarrier)                       | KBB1         | 10/05/07<br>14:45 | 15/06/07<br>15:20 | Monson Agencies A      | ustralia.              | SCA123     | Fremantle Ports   | Y | Y   | N           | Y  | Y <u>78</u>    | 5         |
| Californian Highway<br>(Car Carrier)              | с            | 12/05/07<br>13:00 | 12/06/07<br>01:00 | K Line ( Australia) Pl | ty Ltd                 |            | P&O Ports Limited | Y | Y   | Y           | Y  | N              |           |
| Msc Pride<br>(Container)                          | 4            | 21/05/07<br>12:00 | 01/06/07<br>12:00 | Barwil Agencies Aus    | stralia Pty Ltd        |            | P&O Ports Limited | Y | Y   | N           | Y  | N              |           |
| Msc Samantha<br>(Container)                       | 5            | 21/05/07<br>12:00 | 01/06/07<br>12:00 | Barwil Agencies Aus    | stralia Pty Ltd        |            | P&O Ports Limited | Y | Y   | N           | Y  | N              |           |
| Msc London<br>(Container)                         | 4            | 21/05/07<br>12:00 | 01/06/07<br>12:00 | Barwil Agencies Aus    | stralia Pty Ltd        |            | P&O Ports Limited | Y | Y   | N           | Y  | N              |           |
| Gas Miracle<br>(Tanker - Gas)                     | KBB2         | 21/05/07<br>12:00 | 01/06/07<br>12:00 | Barwil Agencies Aus    | stralia Pty Ltd        |            | P&O Ports Limited | Y | N   | Y           | Y  | N              |           |
| Seto Eagle<br>(Tanker)                            | КВВЗ         | 21/05/07<br>12:00 | 01/06/07<br>12:00 | Barwil Agencies Aus    | stralia Pty Ltd        |            | P&O Ports Limited | Y | N   | Y           | Y  | N              |           |
|                                                   |              |                   |                   |                        |                        |            |                   |   | Fir | <u>st</u> 1 | 23 | <u>4 5 Las</u> | <u>st</u> |

You can also filter a long list by entering or selecting a suitable criteria in the **Search** pane at the top of the screen.

| Search Criteria                      |              |                   |                   |                                   |            |                   |   |     |              |     |            |           |
|--------------------------------------|--------------|-------------------|-------------------|-----------------------------------|------------|-------------------|---|-----|--------------|-----|------------|-----------|
| Start: 29/05/2007 (0                 | id/mm/yyy    | y) End: 17        | 7/06/2007         | (dd/mm/yyyy)                      |            |                   |   |     |              | •   |            |           |
| Ship Name:                           |              |                   |                   |                                   |            |                   |   |     |              |     |            |           |
| Principal Agent: Find                |              |                   |                   | Stevedore:                        |            |                   |   |     |              | •   |            |           |
| Inward Voyage Number<br>(IVN):       |              |                   |                   | Permission No<br>(PN):            | umber      |                   |   |     |              |     |            |           |
| Search Results                       |              |                   |                   | Friday 29th June 2007 12:04 AWS   | т          |                   |   |     |              |     |            | 6         |
| <u>Ship Name</u><br>(Type)           | <u>Berth</u> | <u>In</u> ▼       | <u>Out</u>        | Principal Agent                   | <u>IVN</u> | <u>Stevedore</u>  |   | ٩   | ¥            | Ē   | 2          | PN        |
| Eco Chaser<br>(Bulkcarrier)          | K881         | 10/05/07<br>14:45 | 15/06/07<br>15:20 | Monson Agencies Australia.        | SCA123     | Fremantle Ports   | Y | Y   | N            | Y   | Y          | <u>78</u> |
| Californian Highway<br>(Car Carrier) | с            | 12/05/07<br>13:00 | 12/06/07<br>01:00 | K Line ( Australia) Pty Ltd       |            | P&O Ports Limited | Υ | Y   | Y            | Y   | N          |           |
| Msc Pride<br>(Container)             | 4            | 21/05/07<br>12:00 | 01/06/07<br>12:00 | Barwil Agencies Australia Pty Ltd |            | P&O Ports Limited | Y | Y   | N            | Y   | N          |           |
| Msc Samantha<br>(Container)          | 5            | 21/05/07<br>12:00 | 01/06/07<br>12:00 | Barwil Agencies Australia Pty Ltd |            | P&O Ports Limited | Y | Y   | N            | Y   | N          |           |
| Msc London<br>(Container)            | 4            | 21/05/07<br>12:00 | 01/06/07<br>12:00 | Barwil Agencies Australia Pty Ltd |            | P&O Ports Limited | Υ | Y   | N            | Y   | N          |           |
| Gas Miracle<br>(Tanker - Gas)        | KBB2         | 21/05/07<br>12:00 | 01/06/07<br>12:00 | Barwil Agencies Australia Pty Ltd |            | P&O Ports Limited | Υ | N   | Y            | Y   | N          |           |
| Seto Eagle<br>(Tanker)               | КВВЗ         | 21/05/07<br>12:00 | 01/06/07<br>12:00 | Barwil Agencies Australia Pty Ltd |            | P&O Ports Limited | Υ | N   | Y            | Y   | N          |           |
|                                      |              |                   |                   |                                   |            |                   |   | Fir | <u>rst</u> 1 | 234 | <u>4 5</u> | Last      |

If you choose to enter your own dates, please note that the span between the Start and End dates cannot exceed 20 days.

| Duriger out our ge correau |
|----------------------------|
|----------------------------|

| Search Criteria                      |              |                   |                   |                                   |            |                   |   |     |               |     |     |           |
|--------------------------------------|--------------|-------------------|-------------------|-----------------------------------|------------|-------------------|---|-----|---------------|-----|-----|-----------|
| Start: 29/05/2007 (                  | dd/mm/yyyy   | /) End: 1         | 7/06/2007         | (dd/mm/yyyy) Berth:               |            |                   |   |     |               | -   |     |           |
| Ship Name:                           |              |                   |                   |                                   |            |                   |   |     |               |     |     |           |
| Principal Agent: Find                |              |                   |                   | Stevedore:                        |            |                   |   |     |               | -   |     |           |
| Inward Voyage Number<br>(IVN):       |              |                   |                   | Permission Nu<br>(PN):            | mber       |                   |   |     |               |     |     |           |
| Search Results 🗸                     | _            |                   |                   | Friday 29th June 2007 12:04 AWS   | Г          |                   |   |     |               |     |     | 6         |
| <u>Ship Name</u><br>( <u>Type)</u>   | <u>Berth</u> | <u>In</u> ▼       | <u>Out</u>        | Principal Agent                   | <u>IVN</u> | <u>Stevedore</u>  | • | ٩   | ¥             | Ĩ   | Z   | PN        |
| <u>Eco Chaser</u><br>(Bulkcarrier)   | K881         | 10/05/07<br>14:45 | 15/06/07<br>15:20 | Monson Agencies Australia.        | SCA123     | Fremantle Ports   | Y | Y   | N             | Y   | Υ   | <u>78</u> |
| Californian Highway<br>(Car Carrier) | с            | 12/05/07<br>13:00 | 12/06/07<br>01:00 | K Line (Australia) Pty Ltd        |            | P&O Ports Limited | Υ | Y   | Y             | Y   | N   |           |
| Msc Pride<br>(Container)             | 4            | 21/05/07<br>12:00 | 01/06/07<br>12:00 | Barwil Agencies Australia Pty Ltd |            | P&O Ports Limited | Υ | Y   | N             | Y   | N   |           |
| Msc Samantha<br>(Container)          | 5            | 21/05/07<br>12:00 | 01/06/07<br>12:00 | Barwil Agencies Australia Pty Ltd |            | P&O Ports Limited | Υ | Y   | N             | Y   | N   |           |
| Msc London<br>(Container)            | 4            | 21/05/07<br>12:00 | 01/06/07<br>12:00 | Barwil Agencies Australia Pty Ltd |            | P&O Ports Limited | Υ | Y   | N             | Y   | N   |           |
| Gas Miracle<br>(Tanker - Gas)        | KBB2         | 21/05/07<br>12:00 | 01/06/07<br>12:00 | Barwil Agencies Australia Pty Ltd |            | P&O Ports Limited | Υ | N   | Y             | Y   | N   |           |
| Seto Eagle<br>(Tanker)               | КВВЗ         | 21/05/07<br>12:00 | 01/06/07<br>12:00 | Barwil Agencies Australia Pty Ltd |            | P&O Ports Limited | Υ | N   | Y             | Y   | N   |           |
|                                      |              |                   |                   |                                   |            |                   |   | Fit | r <u>st</u> 1 | 234 | 4 5 | Last      |

The names of the ships are located on the left in the first column.

| Dangerous | Cargo | Schedule | e |
|-----------|-------|----------|---|
|-----------|-------|----------|---|

| Search Criteria                           |                                       |                   |                   |                                   |            |                   |   |     |               |    |     |           |
|-------------------------------------------|---------------------------------------|-------------------|-------------------|-----------------------------------|------------|-------------------|---|-----|---------------|----|-----|-----------|
| Start: 29/05/2007                         | (dd/mm/yyy                            | y) End: 17        | /06/2007          | (dd/mm/yyyy) Berth:               |            |                   |   |     |               | -  |     |           |
| Ship Name:                                |                                       |                   |                   |                                   |            |                   |   |     |               |    |     |           |
| Principal Agent: Find                     |                                       |                   |                   | Stevedore:                        |            |                   |   |     |               | -  |     |           |
| Inward Voyage Number                      | · · · · · · · · · · · · · · · · · · · |                   |                   | Permission N                      | umber      | •                 |   |     |               |    |     |           |
| (IVN):                                    | I                                     |                   |                   | (PN):                             |            |                   |   |     |               |    |     |           |
| Search Results                            |                                       |                   |                   | Friday 29th June 2007 12:04 AWS   | T          |                   |   |     |               |    |     | 0         |
| Ship Name<br>(Type)                       | <u>Berth</u>                          | <u>In</u> 🔻       | <u>Out</u>        | Principal Agent                   | <u>IVN</u> | <u>Stevedore</u>  |   | ٩   | ¥             | Ē  |     | PN        |
| <u>Eco Chaser</u><br><u>(Bulkcarrier)</u> |                                       | 10/05/07<br>14:45 | 15/06/07<br>15:20 | Monson Agencies Australia.        | SCA123     | Fremantle Ports   | Y | Y   | N             | Y  | Υ   | <u>78</u> |
| Californian Highway<br>(Car Carrier)      | с                                     | 12/05/07<br>13:00 | 12/06/07<br>01:00 | K Line ( Australia) Pty Ltd       |            | P&O Ports Limited | Y | Y   | Y             | Y  | N   |           |
| Msc Pride<br>(Container)                  | 4                                     | 21/05/07<br>12:00 | 01/06/07<br>12:00 | Barwil Agencies Australia Pty Ltd |            | P&O Ports Limited | Y | Y   | N             | Y  | N   |           |
| Msc Samantha<br>(Container)               | 5                                     | 21/05/07<br>12:00 | 01/06/07<br>12:00 | Barwil Agencies Australia Pty Ltd |            | P&O Ports Limited | Υ | Y   | N             | Y  | N   |           |
| Msc London<br>(Container)                 | 4                                     | 21/05/07<br>12:00 | 01/06/07<br>12:00 | Barwil Agencies Australia Pty Ltd |            | P&O Ports Limited | Y | Y   | N             | Y  | N   |           |
| Gas Miracle<br>(Tanker - Gas)             | KBB2                                  | 21/05/07<br>12:00 | 01/06/07<br>12:00 | Barwil Agencies Australia Pty Ltd |            | P&O Ports Limited | Y | N   | Y             | Y  | N   |           |
| Seto Eagle<br>(Tanker)                    | КВВЗ                                  | 21/05/07<br>12:00 | 01/06/07<br>12:00 | Barwil Agencies Australia Pty Ltd |            | P&O Ports Limited | Y | N   | Y             | Y  | N   |           |
|                                           |                                       |                   |                   |                                   |            |                   |   | Fir | r <u>st</u> 1 | 23 | 4 5 | Last      |

Note that you'll only be able to click on and view additional information relating to vessels whose names appear underlined and in blue.

| Duriger out our ge correau |
|----------------------------|
|----------------------------|

| Search Criteria                      |              |                   |                   |                                   |            |                   |   |     |             |     |                         |           |
|--------------------------------------|--------------|-------------------|-------------------|-----------------------------------|------------|-------------------|---|-----|-------------|-----|-------------------------|-----------|
| Start: 29/05/2007 (                  | dd/mm/yyyy   | ) End: 13         | 7/06/2007         | (dd/mm/yyyy) Berth:               |            |                   |   |     |             | -   |                         |           |
| Ship Name:                           |              |                   |                   |                                   |            |                   |   |     |             |     |                         |           |
| Principal Agent: Find                |              |                   |                   | Stevedore:                        |            |                   |   |     |             | -   |                         |           |
| Inward Voyage Number<br>(IVN):       |              |                   |                   | Permission Nu<br>(PN):            | mber       |                   |   |     |             |     |                         |           |
| Soarch Doculte                       | ╶╢╴          |                   |                   | Friday 20th June 2007 12:04 AWS1  | r          |                   |   |     |             |     |                         | a         |
|                                      | •            |                   |                   | Thuay 2501 June 2007 12.04 AVV3   |            |                   | _ |     |             |     |                         |           |
| <u>Ship Name</u><br>(Type)           | <u>Berth</u> | <u>In</u> 🔻       | <u>Out</u>        | Principal Agent                   | <u>IVN</u> | <u>Stevedore</u>  |   | ٩   | ÷           |     | $\mathbf{\overline{2}}$ | PN        |
| <u>Eco Chaser</u><br>(Bulkcarrier)   | КВВ1         | 10/05/07<br>14:45 | 15/06/07<br>15:20 | Monson Agencies Australia.        | SCA123     | Fremantle Ports   | Y | Y   | N           | Y   | Υ                       | <u>78</u> |
| Californian Highway<br>(Car Carrier) | с            | 12/05/07<br>13:00 | 12/06/07<br>01:00 | K Line (Australia) Pty Ltd        |            | P&O Ports Limited | Υ | Y   | Y           | Y   | N                       |           |
| Msc Pride<br>(Container)             | 4            | 21/05/07<br>12:00 | 01/06/07<br>12:00 | Barwil Agencies Australia Pty Ltd |            | P&O Ports Limited | Υ | Y   | N           | Y   | N                       |           |
| Msc Samantha<br>(Container)          | 5            | 21/05/07<br>12:00 | 01/06/07<br>12:00 | Barwil Agencies Australia Pty Ltd |            | P&O Ports Limited | Y | Y   | N           | Y   | N                       |           |
| Msc London<br>(Container)            | 4            | 21/05/07<br>12:00 | 01/06/07<br>12:00 | Barwil Agencies Australia Pty Ltd |            | P&O Ports Limited | Y | Y   | N           | Y   | N                       |           |
| Gas Miracle<br>(Tanker - Gas)        | КВВ2         | 21/05/07<br>12:00 | 01/06/07<br>12:00 | Barwil Agencies Australia Pty Ltd |            | P&O Ports Limited | Y | N   | Y           | Y   | N                       |           |
| Seto Eagle<br>(Tanker)               | КВВЗ         | 21/05/07<br>12:00 | 01/06/07<br>12:00 | Barwil Agencies Australia Pty Ltd |            | P&O Ports Limited | Υ | N   | Y           | Y   | N                       |           |
|                                      |              |                   |                   |                                   |            |                   |   | Fit | <u>st</u> 1 | 234 | 4 5                     | Last      |

You can also see which **Berth** the vessel will be using,

| Dangerous C | argo Sc | hedule |
|-------------|---------|--------|
|-------------|---------|--------|

| Search Criteria                      |              |                   |                   |                                   |            |                   |   |     |              |     |     |           |
|--------------------------------------|--------------|-------------------|-------------------|-----------------------------------|------------|-------------------|---|-----|--------------|-----|-----|-----------|
| Start: 29/05/2007 (0                 | dd/mm/yyyy   | ) End: 17         | 7/06/2007         | (dd/mm/yyyy) Berth:               |            |                   |   |     |              | -   |     |           |
| Ship Name:                           |              |                   |                   |                                   |            |                   |   |     |              |     |     |           |
| Principal Agent: Find                |              |                   |                   | Stevedore:                        |            |                   |   |     |              | -   |     |           |
| Inward Voyage Number                 |              |                   |                   | Permission Nu<br>(DN):            | imber      |                   |   |     |              |     |     |           |
| (IVN):                               |              | _Ţ_               | ┦╴                | (PN):                             |            |                   |   |     |              |     |     |           |
| Search Results                       |              | $\overline{}$     |                   | Friday 29th June 2007 12:04 AWS   | Г          |                   |   |     |              |     |     | 0         |
| <u>Ship Name</u><br>( <u>Type)</u>   | <u>Berth</u> | <u>In</u> 🔻       | <u>Out</u>        | Principal Agent                   | <u>IVN</u> | <u>Stevedore</u>  |   | ٩   | ¥            |     | 2   | PN        |
| Eco Chaser<br>(Bulkcarrier)          | KBB1         | 10/05/07<br>14:45 | 15/06/07<br>15:20 | Monson Agencies Australia.        | SCA123     | Fremantle Ports   | Y | Y   | N            | Y   | Υ   | <u>78</u> |
| Californian Highway<br>(Car Carrier) | с            | 12/05/07<br>13:00 | 12/06/07<br>01:00 | K Line (Australia) Pty Ltd        |            | P&O Ports Limited | Y | Y   | Y            | Y   | N   |           |
| Msc Pride<br>(Container)             | 4            | 21/05/07<br>12:00 | 01/06/07<br>12:00 | Barwil Agencies Australia Pty Ltd |            | P&O Ports Limited | Y | Y   | N            | Y   | N   |           |
| Msc Samantha<br>(Container)          | 5            | 21/05/07<br>12:00 | 01/06/07<br>12:00 | Barwil Agencies Australia Pty Ltd |            | P&O Ports Limited | Y | Y   | N            | Y   | N   |           |
| Msc London<br>(Container)            | 4            | 21/05/07<br>12:00 | 01/06/07<br>12:00 | Barwil Agencies Australia Pty Ltd |            | P&O Ports Limited | Y | Y   | N            | Y   | N   |           |
| Gas Miracle<br>(Tanker - Gas)        | KBB2         | 21/05/07<br>12:00 | 01/06/07<br>12:00 | Barwil Agencies Australia Pty Ltd |            | P&O Ports Limited | Y | N   | Y            | Y   | N   |           |
| Seto Eagle<br>(Tanker)               | КВВЗ         | 21/05/07<br>12:00 | 01/06/07<br>12:00 | Barwil Agencies Australia Pty Ltd |            | P&O Ports Limited | Y | N   | Y            | Y   | N   |           |
|                                      |              |                   |                   |                                   |            |                   |   | Fir | <u>'st</u> 1 | 234 | 4 5 | Last      |

 $\ldots$  when the vessel is due  $\ensuremath{\text{IN}}$  and  $\ensuremath{\text{OUT}}$  of the berth,

| Dangerous Cargo Scheuule | Dangerous | Cargo | Sc | hedu | e |
|--------------------------|-----------|-------|----|------|---|
|--------------------------|-----------|-------|----|------|---|

| Search Criteria                      |              |                   |                   |                                   |            |                   |   |     |             |    |              |           |
|--------------------------------------|--------------|-------------------|-------------------|-----------------------------------|------------|-------------------|---|-----|-------------|----|--------------|-----------|
| Start: 29/05/2007 (                  | dd/mm/yyy    | y) End: 1         | 7/06/2007         | (dd/mm/yyyy) Berth:               |            |                   |   |     |             | •  |              |           |
| Ship Name:                           |              |                   |                   |                                   |            |                   |   |     |             |    |              |           |
| Principal Agent: Find                |              |                   |                   | Stevedore:                        |            |                   |   |     |             | •  |              |           |
| Inward Voyage Number<br>(IVN):       |              |                   |                   | Permission Nu<br>(PN):            | imber      |                   |   |     |             |    |              |           |
| Search Results                       |              |                   |                   | Friday 9th June 2007 12:04 AWS    |            |                   |   |     |             |    |              | 0         |
| <u>Ship Name</u><br>( <u>Type)</u>   | <u>Berth</u> | <u>In</u> 🔻       | <u>Out</u>        | Principal Agent                   | <u>IVN</u> | <u>Stevedore</u>  | ٠ | ٩   | ¥           | Ē  | 2            | PN        |
| <u>Eco Chaser</u><br>(Bulkcarrier)   | KBB1         | 10/05/07<br>14:45 | 15/06/07<br>15:20 | Monson Agencies Australia.        | SCA123     | Fremantle Ports   | Y | Y   | N           | Y  | Υ            | <u>78</u> |
| Californian Highway<br>(Car Carrier) | с            | 12/05/07<br>13:00 | 12/06/07<br>01:00 | K Line (Australia) Pty Ltd        |            | P&O Ports Limited | Y | Y   | Y           | Y  | N            |           |
| Msc Pride<br>(Container)             | 4            | 21/05/07<br>12:00 | 01/06/07<br>12:00 | Barwil Agencies Australia Pty Ltd |            | P&O Ports Limited | Y | Y   | Ν           | Y  | N            |           |
| Msc Samantha<br>(Container)          | 5            | 21/05/07<br>12:00 | 01/06/07<br>12:00 | Barwil Agencies Australia Pty Ltd |            | P&O Ports Limited | Y | Y   | N           | Y  | N            |           |
| Msc London<br>(Container)            | 4            | 21/05/07<br>12:00 | 01/06/07<br>12:00 | Barwil Agencies Australia Pty Ltd |            | P&O Ports Limited | Y | Y   | N           | Y  | N            |           |
| Gas Miracle<br>(Tanker - Gas)        | KBB2         | 21/05/07<br>12:00 | 01/06/07<br>12:00 | Barwil Agencies Australia Pty Ltd |            | P&O Ports Limited | Y | N   | Y           | Y  | N            |           |
| Seto Eagle<br>(Tanker)               | КВВЗ         | 21/05/07<br>12:00 | 01/06/07<br>12:00 | Barwil Agencies Australia Pty Ltd |            | P&O Ports Limited | Y | N   | Y           | Y  | N            |           |
|                                      |              |                   |                   |                                   |            |                   |   | Fir | <u>st</u> 1 | 23 | <u>4 5 1</u> | _ast      |

... the names of the **Principal Agent** and **Stevedore**, as well as the Inward Voyage Number (IVN).

| Search Criteria                      |              |                   |                   |                                   |            |                   |   |   |              |   |   |           |
|--------------------------------------|--------------|-------------------|-------------------|-----------------------------------|------------|-------------------|---|---|--------------|---|---|-----------|
| Start: 29/05/2007 (                  | dd/mm/yyy    | y) End: 17        | 7/06/2007         | (dd/mm/yyyy) Berth:               |            |                   |   |   |              | • |   |           |
| Ship Name:                           |              |                   |                   |                                   |            |                   |   |   |              |   |   |           |
| Principal Agent: Find                |              |                   |                   | Stevedore:                        |            |                   |   |   |              | • |   |           |
| Inward Voyage Number<br>(IVN):       |              |                   |                   | Permission N<br>(PN):             | umber      |                   |   |   | п            |   |   |           |
| Search Results                       |              |                   |                   | Friday 29th June 2007 12:04 AWS   | T          |                   |   |   | $\checkmark$ |   |   | 0         |
| <u>Ship Name</u><br>( <u>Type)</u>   | <u>Berth</u> | <u>In</u> 🔻       | <u>Out</u>        | Principal Agent                   | <u>IVN</u> | <u>Stevedore</u>  | ٠ | ٩ | ¥            | Ĩ | Z | PN        |
| <u>Eco Chaser</u><br>(Bulkcarrier)   | KBB1         | 10/05/07<br>14:45 | 15/06/07<br>15:20 | Monson Agencies Australia.        | SCA123     | Fremantle Ports   | Y | Y | N            | Y | Y | <u>78</u> |
| Californian Highway<br>(Car Carrier) | с            | 12/05/07<br>13:00 | 12/06/07<br>01:00 | K Line ( Australia) Pty Ltd       |            | P&O Ports Limited | Y | Y | Y            | Y | N |           |
| Msc Pride<br>(Container)             | 4            | 21/05/07<br>12:00 | 01/06/07<br>12:00 | Barwil Agencies Australia Pty Ltd |            | P&O Ports Limited | Y | Y | N            | Y | N |           |
| Msc Samantha<br>(Container)          | 5            | 21/05/07<br>12:00 | 01/06/07<br>12:00 | Barwil Agencies Australia Pty Ltd |            | P&O Ports Limited | Y | Y | N            | Y | N |           |
| Msc London<br>(Container)            | 4            | 21/05/07<br>12:00 | 01/06/07<br>12:00 | Barwil Agencies Australia Pty Ltd |            | P&O Ports Limited | Y | Y | N            | Y | N |           |
| Gas Miracle<br>(Tanker - Gas)        | KBB2         | 21/05/07<br>12:00 | 01/06/07<br>12:00 | Barwil Agencies Australia Pty Ltd |            | P&O Ports Limited | Y | N | Y            | Y | N |           |
| Seto Eagle<br>(Tanker)               | KBB3         | 21/05/07<br>12:00 | 01/06/07<br>12:00 | Barwil Agencies Australia Pty Ltd |            | P&O Ports Limited | Y | N | Y            | Y | N |           |

The remaining skinny columns have small icons as their headers. Let's find out what those icons represent.

| Search Criteria                      |              |                   |                   |                                   |            |                   |   |     |             |           |              |           |
|--------------------------------------|--------------|-------------------|-------------------|-----------------------------------|------------|-------------------|---|-----|-------------|-----------|--------------|-----------|
| Start: 29/05/2007 (e                 | dd/mm/yyy    | y) End: 1         | 7/06/2007         | (dd/mm/yyyy) Berth:               |            |                   |   |     |             | -         |              |           |
| Ship Name:                           |              |                   |                   |                                   |            |                   |   |     |             |           |              |           |
| Principal Agent: Find                |              |                   |                   | Stevedore:                        |            |                   |   |     |             | -         |              |           |
| Inward Voyage Number<br>(IVN):       |              |                   |                   | Permission N<br>(PN):             | umber      |                   |   |     |             |           |              |           |
| Search Results                       |              |                   |                   | Friday 29th June 2007 12:04 AWS   | т          |                   |   |     |             |           | > (          | Î         |
| <u>Ship Name</u><br>(Type)           | <u>Berth</u> | ln 🔻              | <u>Out</u>        | Principal Agent                   | <u>IVN</u> | <u>Stevedore</u>  |   | ٩   | ¥           | Ē         | 2            | PN        |
| <u>Eco Chaser</u><br>(Bulkcarrier)   | KBB1         | 10/05/07<br>14:45 | 15/06/07<br>15:20 | Monson Agencies Australia.        | SCA123     | Fremantle Ports   | Y | Y   | N           | Y         | Y            | <u>78</u> |
| Californian Highway<br>(Car Carrier) | с            | 12/05/07<br>13:00 | 12/06/07<br>01:00 | K Line ( Australia) Pty Ltd       |            | P&O Ports Limited | Y | Y   | Y           | Y         | N            |           |
| Msc Pride<br>(Container)             | 4            | 21/05/07<br>12:00 | 01/06/07<br>12:00 | Barwil Agencies Australia Pty Ltd |            | P&O Ports Limited | Y | Y   | N           | Y         | N            |           |
| Msc Samantha<br>(Container)          | 5            | 21/05/07<br>12:00 | 01/06/07<br>12:00 | Barwil Agencies Australia Pty Ltd |            | P&O Ports Limited | Y | Y   | N           | Y         | N            |           |
| Msc London<br>(Container)            | 4            | 21/05/07<br>12:00 | 01/06/07<br>12:00 | Barwil Agencies Australia Pty Ltd |            | P&O Ports Limited | Υ | Y   | N           | Y         | N            |           |
| Gas Miracle<br>(Tanker - Gas)        | KBB2         | 21/05/07<br>12:00 | 01/06/07<br>12:00 | Barwil Agencies Australia Pty Ltd |            | P&O Ports Limited | Y | N   | Y           | Y         | N            |           |
| Seto Eagle<br>(Tanker)               | КВВЗ         | 21/05/07<br>12:00 | 01/06/07<br>12:00 | Barwil Agencies Australia Pty Ltd |            | P&O Ports Limited | Y | N   | Y           | Y         | N            |           |
|                                      |              |                   |                   |                                   |            |                   |   | Fir | <u>st</u> 1 | <u>23</u> | 4 <u>5</u> ! | Last      |

If you click this little icon up here (above PN), then a help window will explain what these skinny columns are telling us.

| Search Crite         Start: 290572         Ship Nime         Principal Age         Inward Voyag         Inward Voyag         (WN):         Search Rest         Ship Name         Other This applies to Container and Break Bulk Cargo only         Search Rest         Ship Name         Owner         Met End         Start: 200572         Met Serride         Californiar         CContaine         Met Containe         Met Containe         Gas Mire                                                                                                    | Dangerous                       | 🎒 ¥oya | ger - Help Web Page Dialog                                                                                                    |        |   |            |              |    |              |             |
|----------------------------------------------------------------------------------------------------|---------------------------------|--------|----------------------------------------------------------------------------------------------------|--------|---|------------|--------------|----|--------------|-------------|
| Search Crite         Statt: 2905/2         Ship Name         Principal Age         Inward Voyag         (VN):         Search Rest         Ship Name         Collored         Max d Voyag         (VN):         Search Rest         Ship Name         Child Container         Max Carrie         California (Car Carrie         Max Carrie         Max Carrie         California (Container         Max Carrie         Max Carrie         Max Carrie         Max Carrie         California (Container         Max Carrie         Max Carrie <t< td=""><td></td><td>Voya</td><td>ager Help</td><td></td><td></td><td></td><td></td><td></td><td></td><td></td></t<>                                                                                                    |                                 | Voya   | ager Help                                                                                                    |        |   |            |              |    |              |             |
| Start: [29052]       Description         Ship N       An indicator showing whether any Dangerous Cargo manifests have been successfully submitted for this Berth Operation.         Principal Age       An indicator showing whether the Berth Operation includes time restricted cargo. Note: This applies to Container and Break Bulk Cargo only         Search Rest       An indicator showing whether the Berth Operation includes time restricted cargo. Note: This applies to Container and Break Bulk Cargo only         Stip Name       An indicator showing whether the Berth Operation includes cargo that requires manning.         Guilkoarding       An indicator showing whether the Berth Operation requires a "Request for Permission" to be approved by Fremantle Ports DG Officer.         Masc Same       An indicator showing whether the Berth Operation which required permission is approved by Fremantle Ports.         Masc Pride       An indicator showing whether the Berth Operation requires a "Request for Permission" to be approved by Fremantle Ports DG Officer.         Masc Pride       An indicator showing whether the Berth Operation which required permission is approved by Fremantle Ports.                                                                                                    | Search Crite                    |        |                                                                                                    |        |   |            |              |    |              |             |
| Ship N <ul> <li>An indicator showing whether any Dangerous Cargo manifests have been successfully submitted for this Berth Operation.</li> <li>Inward Voyac (VN):</li> </ul> <ul> <li>An indicator showing whether the Berth Operation includes time restricted cargo. Note: This applies to Container and Break Bulk Cargo only</li> <li>An indicator showing whether the Berth Operation includes cargo that requires area (Bulkcarris (Car Carrin K))</li> <li>An indicator showing whether the Berth Operation includes cargo that requires area (Containe Msc Price (Containe Msc Price (Containe Msc Same (Containe Msc Same (Containe Msc Londi (Containe Msc Londi (Containe Msc Londi (Containe Msc Londi (Containe Msc Londi (Containe Same (Containe Msc Londi (Containe Same (Containe Same (Containe Msc Londi (Containe Same (Containe Msc Londi (Containe Same (Containe Msc Londi (Containe Same (Containe Same (Containe Same (Containe Same (Containe Same (Containe Same (Containe Same (Containe Same (Containe Same (Containe Same (Containe Same (Containe Same (Containe Same (Containe Same (Containe Same (Containe Same (Containe (Containe (Contain</li></ul>                                                                                                    | Start: 29/05/2                  |        | Description                                                                                                    |        |   |            |              | •  |              |             |
| Inward Voyag<br>(VN):       An indicator showing whether the Berth Operation includes time restricted cargo.<br>Note: This applies to Container and Break Bulk Cargo only       Image: Cargo only         Ship Name<br>(Type)       An indicator showing whether the Berth Operation includes cargo that requires<br>(Bulkcarris<br>(Car Carris)       Image: Cargo only       Image: Cargo only         *       An indicator showing whether the Berth Operation includes cargo that requires<br>(Car Carris)       Image: Cargo only       Image: Cargo only       Image: Cargo only         *       An indicator showing whether the Berth Operation includes cargo that requires<br>(Containe)       Image: Cargo only       Image: Cargo only       Image: Cargo only         *       An indicator showing whether the Berth Operation requires a "Request for<br>Permission" to be approved by Fremantle Ports DG Officer.       Image: Cargo only       Image: Cargo only         Image: Containe       Msc Londy<br>(Containe)       An indicator showing whether the Berth Operation requires a "Request for<br>Permission" to be approved by Fremantle Ports DG Officer.       Image: Image: Imag                                                                                                    | Ship Na                         | •      | An indicator showing whether any Dangerous Cargo manifests have been successfully submitted for this Berth Operation.                                                                                                    |        |   |            |              | •  |              |             |
| Search Rest       Ship Nam<br>(Type)         Ship Nam<br>(Type)       *       An indicator showing whether the Berth Operation includes cargo that requires<br>manning.       orts       Y       Y       N       Y       Y       N       Y       Y       N       Y       Y       N       Y       Y       N       Y       Y       N       Y       Y       N       Y       Y       N       Y       Y       N       Y       Y       N       Y       Y       N       Y       Y       N       Y       Y       N       Y       N       Y       N       Y       N       Y       N       Y       N       Y       N       Y       N       Y       N       Y       N       Y       N       Y       N       Y       N       N       N       Y       N       Y       N       N       N       N       N       Y       N       N       N       N       N       N       N       N       N       N       N       N       N       N       N       N       N       N       N       N       N       N       N       N       N       N       N       N       N       N                                                                                                    | Inward Voyag<br>(IVN):          | ٩      | An indicator showing whether the Berth Operation includes time restricted cargo.<br>Note: This applies to Container and Break Bulk Cargo only                                                                                                    |        | Л |            |              |    |              |             |
| Ship Nam<br>(Type)       An indicator showing whether the Berth Operation includes cargo that requires<br>(Bulkcarris<br>(Bulkcarris<br>(Car Carrid)       An indicator showing whether the Berth Operation includes cargo that requires<br>manning.       orts       Y       Y       N       Y       Y       N       Y       Y       N       Y       Y       N       Y       Y       N       Y       Y       N       Y       Y       N       Y       Y       N       Y       Y       N       Y       Y       N       Y       N <t< td=""><td>Search Rest</td><td></td><td colspan="2">Note: This applies to Container and Break Bulk Cargo only</td><td>V</td><td></td><td></td><td></td><td></td><td>0</td></t<>                                                                                                    | Search Rest                     |        | Note: This applies to Container and Break Bulk Cargo only                                                                                                    |        | V |            |              |    |              | 0           |
| Eco Chas<br>(Bulkcarris<br>(Bulkcarris<br>(Car Carri<br>(Car Carri<br>(Car Carri<br>(Car Carri<br>(Car Carri<br>(Car Carri<br>(Car Carri<br>(Car Carri<br>(Car Carri<br>(Car Carri<br>(Car Carri<br>(Car Carri<br>(Car Carri<br>(Car Carri<br>(Car Carri<br>(Car Carri<br>(Car Carri<br>(Car Carri<br>(Car Carri<br>(Car Carri<br>(Car Carri<br>(Containe<br>(Containe)<br>(Containe<br>(Containe)<br>(Containe<br>(Containe)<br>(Containe<br>(Containe)<br>(Containe) | Ship Name<br>(Type)             |        |                                                                                                    |        |   | ٩          | ¥            | Ĩ  | 7            | PN          |
| Californiai<br>(Car Carrii<br>(Car Carrii<br>(Car Carrii<br>(Car Carrii<br>(Containe)       imited       Y       Y       Y       Y       N       N </td <td><u>Eco Chasi</u><br/>(Bulkcarrie</td> <td>*</td> <td colspan="2">An indicator showing whether the Berth Operation includes cargo that requires manning.</td> <td>Y</td> <td>Y</td> <td>N</td> <td>Y</td> <td>Y</td> <td><u>78</u></td>                                                                                                    | <u>Eco Chasi</u><br>(Bulkcarrie | *      | An indicator showing whether the Berth Operation includes cargo that requires manning.                                                                                                    |        | Y | Y          | N            | Y  | Y            | <u>78</u>   |
| Msc Pride<br>(Containel<br>Msc Sama<br>(Containel<br>(Containel<br>(Cont                  | Californiai<br>(Car Carrii      |        |                                                                                                    | imited | Y | Y          | Y            | Y  | N            |             |
| Msc Same<br>(Containel<br>(Containel<br>(Con                  | Msc Pride<br>(Containe)         |        | An indicator abouing whether the Barth Operation requires a "Dequast for                                                                                                    | imited | Y | Y          | N            | Y  | N            |             |
| Msc Londr       imited       Y       Y       N       Y       N       Y                                                                                                    | Msc Sama<br>(Containe           |        | An indicator showing whether the Berth Operation requires a "Request for<br>Permission" to be approved by Fremantle Ports DG Officer.<br>Imi<br>An indicator showing whether the Berth Operation which required permission is<br>approved by Fremantle Ports. |        | Y | Y          | N            | Y  | N            |             |
| Gas Mirac<br>(Tanker - (<br>Seto Eagle<br>An indicator showing whether the Berth Operation which required permission is<br>approved by Fremantle Ports.                                                                                                    | Msc Lond(<br>(Containe)         |        |                                                                                                    |        | Y | Y          | N            | Y  | N            |             |
| Seto Eagli approved by Fremantle Ports.                                                                                                    | Gas Mirac<br>(Tanker - (        |        |                                                                                                    |        | Y | N          | Y            | Y  | Ν            |             |
| (Tanker)                                                                                                    | Seto Eagle<br>(Tanker)          |        |                                                                                                    |        | Y | N          | Y            | Y  | N            |             |
| <u>First 1 2 3 4 5 Last</u>                                                                                                    |                                 |        |                                                                                                    |        |   | <u>Fir</u> | <u>rst</u> 1 | 23 | <u>4 5 l</u> | <u>_ast</u> |

| Dangerous                          | 🎒 Yoyaç | ger - Help Web Page Dialog                                                                                                    |        |   |              |               |     |              |             |
|------------------------------------|---------|----------------------------------------------------------------------------------------------------|--------|---|--------------|---------------|-----|--------------|-------------|
|                                    | Voya    | ager Help                                                                                                    |        |   |              |               |     |              |             |
| Search Crite                       |         |                                                                                                    |        |   |              |               |     |              |             |
| Start: 29/05/2                     |         | Description                                                                                                    |        |   |              |               | •   |              |             |
| Ship Name:                         | •       | An indicator showing whether any Dangerous Cargo manifests have been successfully submitted for this Berth Operation                                                                                                    |        |   |              |               |     |              |             |
| Principal Age                      |         |                                                                                                    |        |   |              |               | •   |              |             |
| Inward Voyac<br>(IVN):             | ٩       | n indicator showing whether the Berth Operation includes time restricted cargo.<br>jote: This applies to Container and Break Bulk Cargo only                                                                                           |        |   | Π            |               |     |              |             |
| Search Rest                        |         | ote: This applies to Container and Break Bulk Cargo only                                                                                                    |        |   | $\checkmark$ |               |     |              | (i)         |
| Ship Name                          |         |                                                                                                    |        |   | G            | ÷             | E   |              | PN          |
| (Type)<br>Eco Chasi<br>(Bulkcarrie |         | An indicator showing whether the Berth Operation includes cargo that requires ort<br>manning.<br>An indicator showing whether the Berth Operation requires a "Request for<br>Permission" to be approved by Fremantle Ports DG Officer. |        | Y | Y            | N             | Y   | Y            | <u>78</u>   |
| Californiai<br>(Car Carri          |         |                                                                                                    |        | Y | Y            | Y             | Y   | N            |             |
| Msc Pride                          |         |                                                                                                    |        | Y | Y            | N             | Y   | N            |             |
| Msc Sama<br>(Containe)             |         |                                                                                                    |        | Y | Y            | N             | Y   | N            |             |
| Msc Londi<br>(Containe)            |         |                                                                                                    | imited | Y | Y            | N             | Y   | N            |             |
| Gas Mirac<br>(Tanker - (           |         | im<br>n indicator showing whether the Berth Operation which required permission is<br>oproved by Fremantle Ports.                                                                                                    |        | Υ | N            | Y             | Y   | N            |             |
| Seto Eagle<br>(Tanker)             |         |                                                                                                    |        | Y | N            | Y             | Y   | N            |             |
|                                    |         |                                                                                                    |        |   | <u>Fir</u>   | r <u>st</u> 1 | 234 | <u>4 5 L</u> | <u>.ast</u> |
|                                    |         |                                                                                                    |        |   |              |               |     |              |             |

| Dangerous                        | 🎒 Voyaç | ger - Help Web Page Dialog                                                                                                    |        |   |            |              |     |              |            |
|----------------------------------|---------|----------------------------------------------------------------------------------------------------|--------|---|------------|--------------|-----|--------------|------------|
|                                  | Voya    | ager Help                                                                                                    |        |   |            |              |     |              |            |
| Search Crite                     |         |                                                                                                    |        |   |            |              |     |              |            |
| Start: 29/05/2                   |         | Description                                                                                                    | _      |   |            |              | •   |              |            |
| Ship Name:                       | •       | An indicator showing whether any Dangerous Cargo manifests have been successfully submitted for this Berth Operation.                         |        |   |            |              |     |              |            |
| Principal Age                    |         |                                                                                                    |        |   |            |              | •   |              |            |
| Inward Voyag<br>(IVN):           | ٩       | An indicator showing whether the Berth Operation includes time restricted cargo.<br>Note: This applies to Container and Break Bulk Cargo only |        |   |            | Л            |     |              |            |
| Search Rest                      |         | Note: This applies to Container and Break Bulk Cargo only                                                                                     |        |   |            | $\checkmark$ |     |              | 0          |
| Ship Name                        |         |                                                                                                    |        |   | 0          | ÷            | E   |              | PN         |
| (Type)<br>Ecolomy<br>(Bulkcarrie | *       | An indicator showing whether the Berth Operation includes cargo that requires manning.                                                        | orts   | Y | Y          | ^<br>N       | Y   | Y j          | <u>78</u>  |
| Californiai<br>(Car Carri        |         |                                                                                                    | imited | Y | Y          | Y            | Y   | N            |            |
| Msc Pride<br>(Containe)          | 6       | An in dia stan alcanda a colo altera tha Dauth An susting as mains a sufficiency                                                              | imited | Y | Y          | N            | Y   | N            |            |
| Msc Sama<br>(Containe)           |         | An indicator showing whether the Berth Operation requires a "Request for<br>Permission" to be approved by Fremantle Ports DG Officer.         | imited | Y | Y          | N            | Y   | N            |            |
| Msc Londi<br>(Containei          |         |                                                                                                    | imited | Y | Y          | N            | Y   | N            |            |
| Gas Mirac<br>(Tanker - (         |         | An indicator showing whether the Berth Operation which required permission is                                                                 | imited | Y | N          | Y            | Y   | N            |            |
| Seto Eagli<br>(Tanker)           |         | n indicator showing whether the Berth Operation which required permission is pproved by Fremantle Ports.                                      |        | Y | N          | Y            | Y   | N            |            |
|                                  |         |                                                                                                    |        |   | <u>Fir</u> | <u>'st</u> 1 | 234 | <u>, 5 L</u> | <u>ast</u> |
|                                  |         |                                                                                                    |        |   |            |              |     |              |            |

| Dangerous                                 | 🎒 Voyaç   | ger - Help Web Page Dialog                                                                                                    |        |   |     |              |                 |           |           |
|-------------------------------------------|-----------|----------------------------------------------------------------------------------------------------|--------|---|-----|--------------|-----------------|-----------|-----------|
|                                           | Voya      | ager Help                                                                                                    |        |   |     |              |                 |           |           |
| Search Crite                              |           |                                                                                                    |        |   |     |              |                 |           |           |
| Start: 29/05/2                            |           | Description                                                                                                    |        |   |     |              | -               |           |           |
| Ship Name:                                | •         | An indicator showing whether any Dangerous Cargo manifests have been<br>successfully submitted for this Berth Operation.                      |        |   |     |              |                 |           |           |
| Principal Age                             |           |                                                                                                    |        |   |     |              | -               |           |           |
| Inward Voyag<br>(IVN):                    | ٩         | An indicator showing whether the Berth Operation includes time restricted cargo.<br>Note: This applies to Container and Break Bulk Cargo only |        |   |     |              | Л               |           |           |
| Search Rest                               |           |                                                                                                    |        |   |     |              | $\mathbf{\vee}$ | _         | Ō         |
| Ship Name                                 |           |                                                                                                    |        |   | 0   | ÷            | Ē               | Ø         | PN        |
| <u>(Type)</u><br>Eco Chasi<br>(Bulkcarrie | ¥         | An indicator showing whether the Berth Operation includes cargo that requires manning.                                                        |        | Y | Y   | N            | Y               | Y         | <u>78</u> |
| Californiar                               |           | An indicator showing whether the Berth Operation includes cargo that requires manning.                                                        |        |   | Y   | Y            | Y               | N         |           |
| Msc Pride                                 |           |                                                                                                    | imited | Y | Y   | N            | Y               | N         |           |
| (Contain<br>Msc San                       |           | An indicator showing whether the Berth Operation requires a "Request for                                                                      |        |   |     |              |                 |           |           |
| (Containe                                 |           | Permission" to be approved by Fremantle Ports DG Officer.                                                                                     | imited | Y | Y   | N            | Y               | N         |           |
| Msc Lond(<br>(Containe)                   |           |                                                                                                    | imited | Y | Y   | N            | Y               | N         |           |
| Gas Mirac<br>(Tanker - (                  | ر<br>الات | An indicator showing whether the Berth Operation which required permission is approved by Fremantle Ports.                                    |        | Y | N   | Y            | Y               | N         |           |
| Seto Eagle<br>(Tanker)                    |           |                                                                                                    |        | Y | N   | Y            | Y               | N         |           |
|                                           |           |                                                                                                    |        |   | Fir | <u>'st</u> 1 | 23              | <u>45</u> | Last      |
|                                           |           |                                                                                                    |        |   |     |              |                 |           |           |

| Dangerous                 | 🎒 Yoyaç  | ger - Help Web Page Dialog                                                                                                    |        |   |            |              |     |              |             |
|---------------------------|----------|----------------------------------------------------------------------------------------------------|--------|---|------------|--------------|-----|--------------|-------------|
|                           | Voya     | ager Help                                                                                                    |        |   |            |              |     |              |             |
| Search Crite              |          |                                                                                                    |        |   |            |              |     |              |             |
| Start: 29/05/2            |          | Description                                                                                                    |        |   |            |              | •   |              |             |
| Ship Name:                | •        | An indicator showing whether any Dangerous Cargo manifests have been                                                                          |        |   |            |              |     |              |             |
| Principal Age             |          |                                                                                                    |        |   |            |              | •   |              |             |
| Inward Voyag<br>(IVN):    | ٩        | An indicator showing whether the Berth Operation includes time restricted cargo.<br>Note: This applies to Container and Break Bulk Cargo only |        |   |            |              |     | ₽            |             |
| Search Rest               |          | Note. This applies to Container and Dreak Durk Cargo only                                                                                     |        |   |            |              |     | $\checkmark$ | 0           |
| Ship Name                 |          | An indicator showing whether the Berth Operation includes cargo that requires ort manning.                                                    |        | • | G          | ÷            | Ē   | 7            | PN          |
| Eco Chasi<br>(Bulkcarrie  | *        |                                                                                                    |        | Y | Y          | N            | Y   | Υ            | <u>78</u>   |
| Californiai<br>(Car Carri |          |                                                                                                    |        | Y | Y          | Y            | Y   | N            |             |
| Msc Pride<br>(Containe)   | <u> </u> |                                                                                                    | imited | Y | Y          | N            | Y   | N            |             |
| Msc Sama<br>(Containe)    |          | An indicator showing whether the Berth Operation requires a "Request for Permission" to be approved by Fremantle Ports DG Officer.            |        | Y | Y          | N            | Y   | N            |             |
| Msc Londi<br>(Containei   |          | ir                                                                                                    |        | Y | Y          | N            | Y   | N            |             |
| Gas Mirac<br>(Ta          |          | An indicator showing whether the Berth Operation which required permission is                                                                 |        | Υ | N          | Y            | Y   | N            |             |
| Seto Eagli<br>(Tanker)    |          | approved by Fremantle Ports.                                                                                                    | imited | Y | N          | Y            | Y   | N            |             |
|                           |          |                                                                                                    |        |   | <u>Fir</u> | <u>rst</u> 1 | 234 | <u>15</u>    | <u>_ast</u> |

| Search Criteria                      |              |                   |                   |                                    |            |                   |   |   |   |   |   |           |
|--------------------------------------|--------------|-------------------|-------------------|------------------------------------|------------|-------------------|---|---|---|---|---|-----------|
| Start: 29/05/2007 (                  | dd/mm/yyy    | y) End: 1         | 7/06/2007         | (dd/mm/yyyy) Berth:                |            |                   |   |   |   | • |   |           |
| Ship Name:                           |              |                   |                   |                                    |            |                   |   |   |   |   |   |           |
| Principal Agent: Find                |              |                   |                   | Stevedore:                         |            |                   |   |   |   | • |   |           |
| Inward Voyage Number<br>(IVN):       |              |                   |                   | Permission N<br>(PN):              | lumber     |                   |   |   |   |   |   | п         |
| Search Results                       |              |                   |                   | Friday 29th June 2007 12:04 AWS    | ŝT         |                   |   |   |   |   |   |           |
| <u>Ship Name</u><br>( <u>Type)</u>   | <u>Berth</u> | <u>In</u> 🔻       | <u>Out</u>        | Principal Agent                    | <u>IVN</u> | <u>Stevedore</u>  | • | ٩ | ¥ | Ĩ | V | PN        |
| <u>Eco Chaser</u><br>(Bulkcarrier)   | KBB1         | 10/05/07<br>14:45 | 15/06/07<br>15:20 | Monson Agencies Australia.         | SCA123     | Fremantle Ports   | Y | Y | N | Y | Υ | <u>78</u> |
| Californian Highway<br>(Car Carrier) | с            | 12/05/07<br>13:00 | 12/06/07<br>01:00 | K Line (Australia) Pty Ltd         |            | P&O Ports Limited | Y | Y | Y | Y | N |           |
| Msc Pride<br>(Container)             | 4            | 21/05/07<br>12:00 | 01/06/07<br>12:00 | Barwil Agencies Australia Pty Ltd  |            | P&O Ports Limited | Υ | Y | N | Y | N |           |
| Msc Samantha<br>(Container)          | 5            | 21/05/07<br>12:00 | 01/06/07<br>12:00 | Barwil Agencies Australia Pty Ltd  |            | P&O Ports Limited | Υ | Y | N | Y | N |           |
| Msc London<br>(Container)            | 4            | 21/05/07<br>12:00 | 01/06/07<br>12:00 | Barwil Agencies Australia Pty Ltd  |            | P&O Ports Limited | Υ | Y | N | Y | N |           |
| Gas Miracle<br>(Tanker - Gas)        | KBB2         | 21/05/07<br>12:00 | 01/06/07<br>12:00 | Barwil Agencies Australia Pty Ltd  |            | P&O Ports Limited | Y | N | Y | Y | N |           |
| Seto Eagle                           | KBB3         | 21/05/07          | 01/06/07          | Barwil Agencies Australia Ptv I td |            | P&O Ports Limited | Y | N | v | Y | N |           |

The last column displays the **Permission Number**. This number is only issued once a Request for Permission form has been successfully submitted and processed. This process is covered in presentation number 2.

| Search Criteria                      |              |                   |                   |                                   |            |                   |   |    |               |            |             |                     |
|--------------------------------------|--------------|-------------------|-------------------|-----------------------------------|------------|-------------------|---|----|---------------|------------|-------------|---------------------|
| Start: 29/05/2007 (0                 | id/mm/yyyy   | ) End: 17         | 7/06/2007         | (dd/mm/yyyy) Berth:               |            |                   |   |    |               | •          |             |                     |
| Ship Name:                           |              |                   |                   |                                   |            |                   |   |    |               |            |             |                     |
| Principal Agent: Find                |              |                   |                   | Stevedore:                        |            |                   |   |    |               | •          |             |                     |
| Inward Voyage Number<br>(IVN):       |              |                   |                   | Permission Nu<br>(PN):            | mber       |                   |   |    |               |            |             |                     |
| Search Results                       |              |                   |                   | Friday 29th June 2007 12:04 AWS1  | ſ          |                   |   | _  | _             |            |             | 0                   |
| <u>Ship Name</u><br>(Type)           | <u>Berth</u> | ln 🔻              | <u>Out</u>        | Principal Agent                   | <u>IVN</u> | <u>Stevedore</u>  |   | ٩  | ¥             | Ĩ          |             | PN                  |
| <u>Eco Chaser</u><br>(Bulkcarrier)   | KBB1         | 10/05/07<br>14:45 | 15/06/07<br>15:20 | Monson Agencies Australia.        | SCA123     | Fremantle Ports   | Y | Y  | N             | Y          | (           | <u>78</u>           |
| Californian Highway<br>(Car Carrier) | с            | 12/05/07<br>13:00 | 12/06/07<br>01:00 | K Line (Australia) Pty Ltd        |            | P&O Ports Limited | Y | Y  | Y             | Y          | N           | $\overline{\wedge}$ |
| Msc Pride<br>(Container)             | 4            | 21/05/07<br>12:00 | 01/06/07<br>12:00 | Barwil Agencies Australia Pty Ltd |            | P&O Ports Limited | Y | Y  | N             | Y          | N           | Ц                   |
| Msc Samantha<br>(Container)          | 5            | 21/05/07<br>12:00 | 01/06/07<br>12:00 | Barwil Agencies Australia Pty Ltd |            | P&O Ports Limited | Y | Y  | N             | Y          | N           |                     |
| Msc London<br>(Container)            | 4            | 21/05/07<br>12:00 | 01/06/07<br>12:00 | Barwil Agencies Australia Pty Ltd |            | P&O Ports Limited | Y | Y  | N             | Y          | N           |                     |
| Gas Miracle<br>(Tanker - Gas)        | KBB2         | 21/05/07<br>12:00 | 01/06/07<br>12:00 | Barwil Agencies Australia Pty Ltd |            | P&O Ports Limited | Y | N  | Y             | Y          | N           |                     |
| Seto Eagle<br>(Tanker)               | КВВЗ         | 21/05/07<br>12:00 | 01/06/07<br>12:00 | Barwil Agencies Australia Pty Ltd |            | P&O Ports Limited | Y | N  | Y             | Y          | N           |                     |
|                                      |              |                   |                   |                                   |            |                   |   | Fi | r <u>st</u> 1 | <u>2</u> 3 | <u>4 5 </u> | Last                |

If you click the underlined **Permission Number**, a window displaying a list of **Permission Conditions** will appear.

#### Dangerous Cargo Schedule

| Search Criteria                                  |              |                   |                   |            |                           |            |                   |   |     |             |           |           |             |
|--------------------------------------------------|--------------|-------------------|-------------------|------------|---------------------------|------------|-------------------|---|-----|-------------|-----------|-----------|-------------|
| Start: 29/05/2007 (                              | dd/mm/yyyy   | y) End: 17        | /06/2007          | (dd/mi     | m∕yyyy) Berth:            |            |                   |   |     | •           |           |           |             |
| Ship Nai <mark>ne:</mark>                        |              |                   |                   |            | Ship Type:                |            |                   |   |     |             | •         |           |             |
| Principal Agent: Find                            |              |                   |                   |            | Stevedore:                |            |                   |   |     |             | •         |           |             |
| Inward Voyage Number<br>(IVN):                   |              |                   |                   |            | Permission Nu<br>(PN):    | imber      |                   |   |     |             |           |           |             |
| Search Results                                   | _            |                   | _                 | Friday     | 29th June 2007 12:04 AWS  | ſ          |                   | _ | _   |             |           |           | (j)         |
| <u>Ship Name</u><br>(Type)                       | <u>Berth</u> | <u>In</u> ▼       | <u>Out</u>        | Principal  | Agent                     | <u>I∨N</u> | Stevedore         |   | ٩   | ¥           | Ē         | Į,        | PN          |
| Eco Chaser<br>(Bulkcarrier)                      | KBB1         | 10/05/07<br>14:45 | 15/06/07<br>15:20 | Monson /   | Agencies Australia.       | SCA123     | Fremantle Ports   | Υ | Y   | N           | Y         | (         | <u>78</u>   |
| Califurnian Highway<br>(Car Carrier)             | с            | 12/05/07<br>13:00 | 12/06/07<br>01:00 | K Line ( A | Australia) Pty Ltd        |            | P&O Ports Limited | Υ | Y   | Y           | Y         | N         |             |
| Msc <sup>P</sup> ride<br>(Con <del>tainet)</del> | 4            | 21/05/07<br>12:00 | 01/06/07<br>12.00 | Barwil Aq  | iencies Australia Ptv Ltd |            | P&O Ports Limited | Y | Y   | N           | Y         | N         |             |
| Msc Samantha<br>(Container)                      | 5            | 21/05/07<br>12:00 | 01/06/07<br>12:00 | Barwil Ag  | jencies Australia Pty Ltd |            | P&O Ports Limited | Υ | Y   | N           | Y         | N         |             |
| Msc London<br>(Container)                        | 4            | 21/05/07<br>12:00 | 01/06/07<br>12:00 | Barwil Ag  | jencies Australia Pty Ltd |            | P&O Ports Limited | Y | Y   | N           | Y         | N         |             |
| Gas Miracle<br>(Tanker - Gas)                    | KBB2         | 21/05/07<br>12:00 | 01/06/07<br>12:00 | Barwil Ag  | jencies Australia Pty Ltd |            | P&O Ports Limited | Y | N   | Y           | Y         | N         |             |
| Seto Eagle<br>(Tanker)                           | КВВЗ         | 21/05/07<br>12:00 | 01/06/07<br>12:00 | Barwil Ag  | jencies Australia Pty Ltd |            | P&O Ports Limited | Y | N   | Y           | Y         | N         |             |
|                                                  |              |                   |                   |            |                           |            |                   |   | Fir | <u>st</u> 1 | <u>23</u> | <u>15</u> | <u>.ast</u> |

You will only be able to view **Permission Conditions** for vessels matching your access.

For example, if you are an agent, then you'll only be able to view information for vessels where you are the designated agent.

| Dangerous | Cargo | Schedul | e |
|-----------|-------|---------|---|
|-----------|-------|---------|---|

| Search Criteria                      |              |                   |                   |                                   |            |                   |   |     |               |       |              |           |
|--------------------------------------|--------------|-------------------|-------------------|-----------------------------------|------------|-------------------|---|-----|---------------|-------|--------------|-----------|
| Start: 29/05/2007 (0                 | dd/mm/yyyy   | y) End: 17        | /06/2007          | (dd/mm/yyyy) Berth:               |            |                   |   |     |               | -     |              |           |
| Ship Name:                           |              |                   |                   |                                   |            |                   |   |     |               |       |              |           |
| Principal Agent: Find                |              |                   |                   | Stevedore:                        |            |                   |   |     |               | -     |              |           |
| Inward Voyage Number<br>(IVN):       |              |                   |                   | Permission Nu<br>(PN):            | imber      |                   |   |     |               |       |              |           |
| Search Results                       |              |                   |                   | Friday 29th June 2007 12:04 AWS1  | Г          |                   |   |     |               |       |              | Ō         |
| <u>Ship Name</u><br>(Type)           | <u>Berth</u> | <u>In</u> ▼       | <u>Out</u>        | Principal Agent                   | <u>I∨N</u> | <u>Stevedore</u>  |   | ٩   | ¥             | Ĩ     | 2            | PN        |
| Eco Chaser<br>(Bulkcarrier)          | KBB1         | 10/05/07<br>14:45 | 15/06/07<br>15:20 | Monson Agencies Australia.        | SCA123     | Fremantle Ports   | Y | Y   | N             | Y     | Y            | <u>78</u> |
| Californian Highway<br>(Car Carrier) | с            | 12/05/07<br>13:00 | 12/06/07<br>01:00 | K Line (Australia) Pty Ltd        |            | P&O Ports Limited | Y | Y   | Y             | Y     | N            |           |
| Msc Pride<br>(Container)             | 4            | 21/05/07<br>12:00 | 01/06/07<br>12:00 | Barwil Agencies Australia Pty Ltd |            | P&O Ports Limited | Υ | Y   | N             | Y     | N            |           |
| Msc Samantha<br>(Container)          | 5            | 21/05/07<br>12:00 | 01/06/07<br>12:00 | Barwil Agencies Australia Pty Ltd |            | P&O Ports Limited | Y | Y   | N             | Y     | N            |           |
| Msc London<br>(Container)            | 4            | 21/05/07<br>12:00 | 01/06/07<br>12:00 | Barwil Agencies Australia Pty Ltd |            | P&O Ports Limited | Υ | Y   | N             | Y     | N            |           |
| Gas Miracle<br>(Tanker - Gas)        | KBB2         | 21/05/07<br>12:00 | 01/06/07<br>12:00 | Barwil Agencies Australia Pty Ltd |            | P&O Ports Limited | Υ | N   | Y             | Y     | N            |           |
| Seto Eagle<br>(Tanker)               | КВВЗ         | 21/05/07<br>12:00 | 01/06/07<br>12:00 | Barwil Agencies Australia Pty Ltd |            | P&O Ports Limited | Y | N   | Y             | Y     | N            |           |
|                                      |              |                   |                   |                                   |            |                   |   | Fir | r <u>st</u> 1 | 2 ] { | <u>4 5  </u> | Last      |

I will now go to page 2, as there is something there I'd like to show you.

| Search Criteria                    |              |                    |                   |                                   |            |                   |   |     |               |    |              |            |
|------------------------------------|--------------|--------------------|-------------------|-----------------------------------|------------|-------------------|---|-----|---------------|----|--------------|------------|
| Start: 29/05/2007 (0               | dd/mm/yyyy   | ) End: 1           | 7/06/2007         | (dd/mm/yyyy) Berth:               |            |                   |   |     |               | •  |              |            |
| Ship Name:                         |              |                    |                   |                                   |            |                   |   |     |               |    |              |            |
| Principal Agent: Find              |              |                    |                   | Stevedore:                        |            |                   |   |     |               | •  |              |            |
| Inward Voyage Number               |              |                    |                   | Permission N                      | umber      |                   |   |     |               | _  |              |            |
| (IVN):                             |              |                    |                   | (PN):                             |            |                   |   |     |               |    |              |            |
| Search Results                     |              |                    |                   | Thursday 5th July 2007 10:50 AWS  | ST         |                   |   |     |               |    |              | 0          |
| <u>Ship Name</u><br>( <u>Type)</u> | <u>Berth</u> | <u>In</u> <b>v</b> | <u>Out</u>        | Principal Agent                   | <u>IVN</u> | <u>Stevedore</u>  | • | ٩   | ¥             | Ĩ  |              | PN         |
| Ocean Glory<br>(Bulkcarrier)       | KBB4         | 21/05/07<br>12:00  | 01/06/07<br>12:00 | Barwil Agencies Australia Pty Ltd |            | P&O Ports Limited | Y | Y   | Y             | Y  | N            |            |
| E Trader<br>(Bulkcarrier)          | КӨӨЗ         | 21/05/07<br>12:00  | 01/06/07<br>12:00 | Barwil Agencies Australia Pty Ltd |            | P&O Ports Limited | N | ?   | ?             | ?  | ?            |            |
| Stolt Sea<br>(Tanker - Chemical)   | KBB4         | 21/05/07<br>12:00  | 01/06/07<br>12:00 | Barwil Agencies Australia Pty Ltd |            | P&O Ports Limited | Y | N   | Y             | Y  | N            |            |
| □ Bro Albert<br>(Tanker)           | КВВЗ         | 21/05/07<br>12:00  | 01/06/07<br>12:00 | Barwil Agencies Australia Pty Ltd |            | Fremantle Ports   | Y | Y   | Y             | Y  | N            |            |
| Gas Leo<br>(Bulk LPG)              | KBB2         | 21/05/07<br>12:00  | 01/06/07<br>12:00 | Barwil Agencies Australia Pty Ltd |            | P&O Ports Limited | N | ?   | ?             | ?  | ?            |            |
| Alpha Gemini<br>(Bulkcarrier)      | КВВЗ         | 21/05/07<br>12:00  | 01/06/07<br>12:00 | Barwil Agencies Australia Pty Ltd |            | P&O Ports Limited | Y | N   | Y             | Y  | N            |            |
| Ocean Paradise<br>(Bulkcarrier)    | KBB4         | 21/05/07<br>12:00  | 01/06/07<br>12:00 | Barwil Agencies Australia Pty Ltd |            | P&O Ports Limited | Y | N   | Y             | Y  | N            |            |
|                                    |              |                    |                   |                                   |            |                   |   | Fil | r <u>st 1</u> | 23 | <u>4 5 L</u> | <u>ast</u> |

Here we have a couple of vessels where a Dangerous Cargo manifest has yet to be submitted.

Maybe they're only carrying general cargo, but maybe not. This is why all the other columns have question marks in them.

| Search Criteria                    |              |                   |                   |                                   |            |                   |   |    |              |              |     |      |
|------------------------------------|--------------|-------------------|-------------------|-----------------------------------|------------|-------------------|---|----|--------------|--------------|-----|------|
| Start: 29/05/2007 (6               | dd/mm/yyy    | y) End: 1         | 7/06/2007         | (dd/mm/yyyy) Berth:               |            |                   |   |    |              | -            |     |      |
| Ship Name:                         |              |                   |                   |                                   |            |                   |   |    |              |              |     |      |
| Principal Agent: Find              |              |                   |                   | Stevedore:                        |            |                   |   |    |              | -            |     |      |
| Inward Voyage Number               |              |                   |                   | Permission N                      | umber      |                   |   |    |              | _            |     |      |
| (IVN):                             |              |                   |                   | (PN):                             |            |                   |   |    |              |              |     |      |
| Search Results                     |              |                   |                   | Thursday 5th July 2007 10:50 AWS  | а          |                   |   |    |              |              |     | 0    |
| <u>Ship Name</u><br>(Type)         | <u>Berth</u> | <u>In</u> ▼       | <u>Out</u>        | Principal Agent                   | <u>IVN</u> | Stevedore         |   | ٩  | ¥            |              | 2   | PN   |
| Ccean Glory<br>(Bulkcarrier)       | KBB4         | 21/05/07<br>12:00 | 01/06/07<br>12:00 | Barwil Agencies Australia Pty Ltd |            | P&O Ports Limited | Y | Y  | Y            | Y            | N   |      |
| E Trader<br>(Bulkcarrier)          | КВВЗ         | 21/05/07<br>12:00 | 01/06/07<br>12:00 | Barwil Agencies Australia Pty Ltd |            | P&O Ports Limited | N | ?  | ?            | ?            | ?   |      |
| □ Stolt Sea<br>(Tanker - Chemical) | KBB4         | 21/05/07<br>12:00 | 01/06/07<br>12:00 | Barwil Agencies Australia Pty Ltd |            | P&O Ports Limited | Υ | N  | Y            | Y            | N   |      |
| □ Bro Albert<br>(Tanker)           | КВВЗ         | 21/05/07<br>12:00 | 01/06/07<br>12:00 | Barwil Agencies Australia Pty Ltd |            | Fremantle Ports   | Υ | Y  | Y            | Y            | N   |      |
| Gas Leo<br>(Bulk LPG)              | KBB2         | 21/05/07<br>12:00 | 01/06/07<br>12:00 | Barwil Agencies Australia Pty Ltd |            | P&O Ports Limited | N | ?  | ?            | ?            | ?   |      |
| Alpha Gemini<br>(Bulkcarrier)      | КВВЗ         | 21/05/07<br>12:00 | 01/06/07<br>12:00 | Barwil Agencies Australia Pty Ltd |            | P&O Ports Limited | Υ | N  | Y            | Y            | N   |      |
| Ocean Paradise     (Bulkcarrier)   | KBB4         | 21/05/07<br>12:00 | 01/06/07<br>12:00 | Barwil Agencies Australia Pty Ltd |            | P&O Ports Limited | Υ | N  | Y            | Y            | N   |      |
|                                    |              |                   |                   |                                   |            |                   |   | Fi | <u>rst 1</u> | 2 <u>3</u> { | 45! | Last |

Please refer to presentation number 3 which clearly illustrates the **Notification** process.

There you will learn how to add dangerous cargo to a vessel, thereby notifying Fremantle Ports of the hazard.

| ogged in as Rhett Winter<br>lediterranean Shipping C | Company      | ♦ Logout          | <u>t</u> 🗢        |                                    |            | Fremantle Por    | ts 🚺 | 70 | y   | a    | g    |
|------------------------------------------------------|--------------|-------------------|-------------------|------------------------------------|------------|------------------|------|----|-----|------|------|
| erous Cargo                                          |              |                   |                   |                                    |            |                  |      |    |     |      |      |
| erous Cargo Schedul                                  | e            |                   |                   |                                    |            |                  |      |    |     |      |      |
| Cargo                                                |              |                   |                   |                                    |            |                  |      |    |     |      |      |
| est for Permission                                   |              |                   |                   |                                    |            |                  |      |    |     |      |      |
| 1anual Match                                         |              |                   |                   |                                    |            |                  |      |    |     |      |      |
| tain Slot Charter Part                               | ners         |                   |                   |                                    |            |                  |      |    |     |      |      |
| sfer Cargo from Canc                                 | elled Ber    | th Operatio       | n //06/2007       | (dd/mm/yyyy) Berth:                |            |                  |      |    |     | •    |      |
| Ship Name:                                           |              |                   |                   |                                    |            |                  |      |    |     |      |      |
| Principal Agent: Find                                |              |                   |                   | Stevedore:                         |            |                  |      |    |     | •    |      |
| Inward Voyage Numbe<br>(IVN):                        | ۹ <u> </u>   |                   |                   | Permission N<br>(PN):              | umber      |                  |      |    |     |      |      |
| Search Results                                       |              |                   |                   | Tuesday 22th June 2010 10:14 AV    | IST        |                  |      |    |     |      | 6    |
| <u>Ship Name</u><br>( <u>Type)</u>                   | <u>Berth</u> | <u>In</u> 🔻       | <u>Out</u>        | Principal Agent                    | <u>IVN</u> | <u>Stevedore</u> |      | ٩  | * [ | 1    | ) PN |
| Island Express<br>(BULK CARRIER)                     | 11           | 04/06/07<br>18:35 | 07/06/07<br>12:10 | Westlink Shipping Services Pty Ltd |            | Toll Western     | Y    | Y  | Y   | Y N  | 3    |
| Bro Alexandre<br>(TANKER)                            | ORJ1         | 16/06/07<br>11:35 | 17/06/07<br>21:45 | Inchcape Shipping Services         |            | BP (Australia)   | Y    | N  | N   | N N/ | 4    |
| AXIOS<br>(TANKER)                                    | KBB4         | 16/06/07<br>17:00 | 18/06/07<br>20:25 | Inchcape Shipping Services         |            |                  | Y    | N  | Y   | N N/ | 4    |
|                                                      |              |                   |                   |                                    |            |                  |      |    |     |      |      |

Now that we've had a brief look at the **Dangerous Cargo Schedule**, let's have a quick look at the **Find Cargo** window. This command is located under the Dangerous Cargo heading. Click Find Cargo once.

## Find Cargo

| Search Criteria                    |                                                                                                |                                                         |                      |
|------------------------------------|------------------------------------------------------------------------------------------------|---------------------------------------------------------|----------------------|
| Start:                             | (dd/mm/yyyy) End: (dd/mm/yyyy)                                                                 | Berth:                                                  |                      |
| Ship Name:                         |                                                                                                |                                                         |                      |
| Agent Name:                        | Barwil Agencies Australia Pty Ltd                                                              | Principal Agent Search<br>including Slot Charter Cargo: | O Yes 🖲 No           |
| Storage ID:                        |                                                                                                | Storage Device Type:                                    |                      |
| Handling Type:                     | All                                                                                            |                                                         |                      |
| UNNo: Find                         | Class: PG:                                                                                     | PSN:                                                    |                      |
| <u>Ship Name</u><br>( <u>Type)</u> | BerthIn<br>(Out)Cargo Agent<br>(Principal Agent)Handling<br>TypeStorage ID<br>(Storage Device) | e) UNNo <u>Class</u> PG PSI                             | <u>N QTY PT</u><br>1 |
| Search Clear                       | Print                                                                                          |                                                         |                      |

Here you can search for items such as the UN Number, a ship's name or even a particular berth.

### Find Cargo

| Search Criteria                    |                                                                                     |                                                         |                    |
|------------------------------------|-------------------------------------------------------------------------------------|---------------------------------------------------------|--------------------|
| Start:                             | (dd/mm/yyyy) End: (dd/mm/yyyy)                                                      | Berth:                                                  |                    |
| Ship Name:                         |                                                                                     |                                                         |                    |
| Agent Name:                        | Barwil Agencies Australia Pty Ltd                                                   | Principal Agent Search<br>including Slot Charter Cargo: | C Yes ⊙ No         |
| Storage ID:                        |                                                                                     | Storage Device Type:                                    | <b></b>            |
| Handling Type:                     | All                                                                                 |                                                         |                    |
| UNNo: Find                         | Class: PG:                                                                          | PSN:                                                    |                    |
| <u>Ship Name</u><br>( <u>Type)</u> | Berth In (Out) ▼ Cargo Agent (Principal Agent) Handling Storage ID (Storage Device) | <u>e)</u> UNNo <u>Class</u> PG PSM                      | <u>QTY</u> РТ<br>1 |
| Search Clear                       | Print                                                                               |                                                         |                    |

You can also search by **Storage ID**, which in the case of a container would be the number stamped on the outside.

This would be very useful if a container was found to be leaking.

A simple search would indicate whether the container was carrying any high hazard dangerous cargo.

## Find Cargo

| Search Criteria                    |                                                                                                    |                                                         |            |
|------------------------------------|----------------------------------------------------------------------------------------------------|---------------------------------------------------------|------------|
| Start:                             | (dd/mm/yyyy) End: (dd/mm/yyyy)                                                                                                    | Berth:                                                  |            |
| Ship Name:                         |                                                                                                    |                                                         |            |
| Agent Name:                        | Barwil Agencies Australia Pty Ltd                                                                                                    | Principal Agent Search<br>including Slot Charter Cargo: | C Yes 🕫 No |
| Storage ID:                        |                                                                                                    | Storage Device Type:                                    |            |
| Handling Type:                     | All                                                                                                    |                                                         |            |
| UNNo: Find                         | Class: PG:                                                                                                    | PSN:                                                    |            |
|                                    |                                                                                                    |                                                         |            |
| <u>Ship Name</u><br>( <u>Type)</u> | In         Cargo Agent         Handling         Storage ID           Berth         (Out)         (Principal Agent)         Type         (Storage Device) | e) UNNo <u>Class</u> PG PSN                             | I QTY PI   |
|                                    |                                                                                                    |                                                         | 1          |
| Search Clear                       | Print                                                                                                    |                                                         |            |

You can also search by **Class**, Packing Group (**PG**) or the dangerous cargo's Proper Shipping Name (**PSN**).

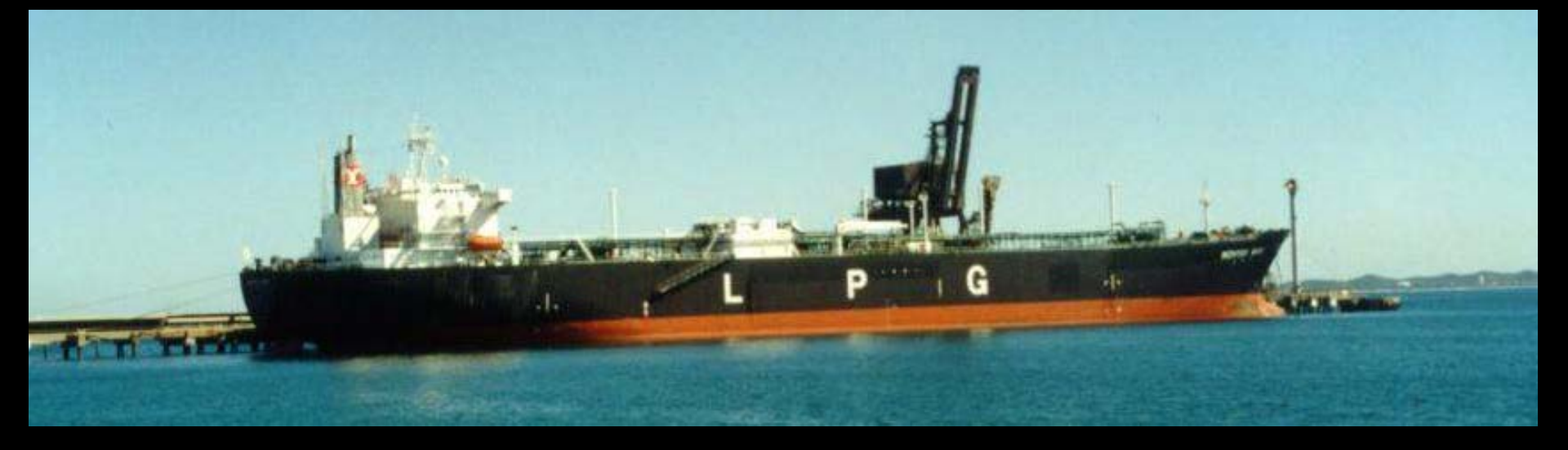

Remember that **high hazard dangerous cargo** cannot be moved through the port area, without permission first being granted by our Dangerous Cargo Officer.

In this case a **Request For Permission** form must be filled in and submitted.

These forms can be accessed in Voyager Dangerous Cargo over the Internet.

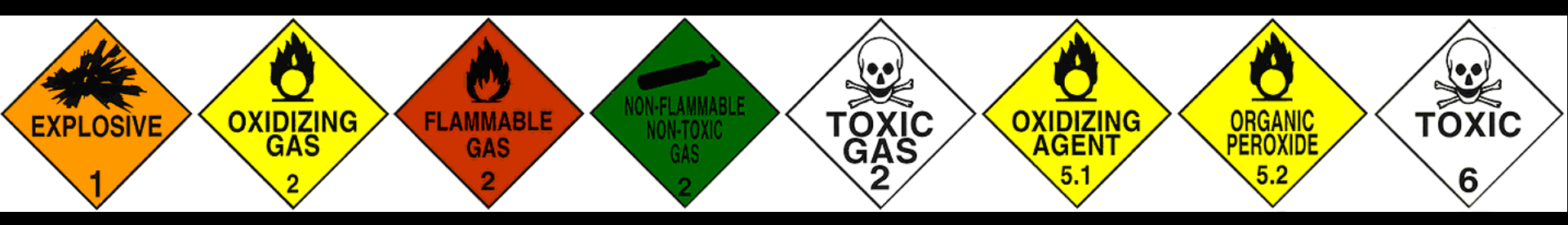

| ager - Dangerous Cargo Scl                                                                                                    | nedule - Mi                          | crosoft Inter                                                                                         | net Explore                                                                                           | r                                                                                                    |            |                                                                                                    |                  |                       |                  |                  |                  |            |
|----------------------------------------------------------------------------------------------------|--------------------------------------|----------------------------------------------------------------------------------------------------|----------------------------------------------------------------------------------------------------|----------------------------------------------------------------------------------------------------|------------|----------------------------------------------------------------------------------------------------|------------------|-----------------------|------------------|------------------|------------------|------------|
| ogged in as Rhett Winter<br>Iediterranean Shipping Con                                                                                                    | npany                                | ◇ <u>Logout</u> <                                                                                     | >                                                                                                    |                                                                                                    |            | Fremantle Ports                                                                                                    | s <b>V</b>       | 70                    | y                | <b>a</b>         | g                | <b>}</b> e |
| erous Cargo                                                                                                    |                                      |                                                                                                    |                                                                                                    |                                                                                                    |            |                                                                                                    |                  |                       |                  |                  |                  |            |
| jerous Cargo Schedule                                                                                                    |                                      |                                                                                                    |                                                                                                    |                                                                                                    |            |                                                                                                    |                  |                       |                  |                  |                  |            |
| Cargo                                                                                                    |                                      |                                                                                                    |                                                                                                    |                                                                                                    |            |                                                                                                    |                  |                       |                  |                  |                  |            |
| est for Permission                                                                                                    |                                      |                                                                                                    |                                                                                                    |                                                                                                    |            |                                                                                                    |                  |                       |                  |                  |                  |            |
| Manual Match                                                                                                    |                                      |                                                                                                    | •                                                                                                    |                                                                                                    |            |                                                                                                    |                  |                       |                  |                  |                  |            |
| tain Slot Charter Partne                                                                                                    | rs                                   |                                                                                                    |                                                                                                    |                                                                                                    |            |                                                                                                    |                  |                       |                  |                  |                  |            |
| sfer Cargo from Cancell                                                                                                    | ed Berth                             | Operation                                                                                             | /06/2007                                                                                              | (dd/mm/yyyy) Berth:                                                                                                    |            |                                                                                                    |                  |                       |                  | -                |                  |            |
| Shin Name:                                                                                                    |                                      |                                                                                                    |                                                                                                    |                                                                                                    |            |                                                                                                    |                  |                       |                  |                  |                  |            |
| Ship name.                                                                                                    |                                      |                                                                                                    |                                                                                                    |                                                                                                    |            |                                                                                                    |                  |                       |                  | _                |                  |            |
| Principal Agent: Find                                                                                                    |                                      |                                                                                                    |                                                                                                    | Stevedore:                                                                                                    |            | J                                                                                                    |                  |                       |                  | -                |                  |            |
| Inward Voyage Number<br>(IVN):                                                                                                    |                                      |                                                                                                    |                                                                                                    | Permission N<br>(PN):                                                                                                    | lumber     |                                                                                                    |                  |                       |                  |                  |                  |            |
|                                                                                                    |                                      |                                                                                                    |                                                                                                    | · · · ·                                                                                                    |            |                                                                                                    | _                | _                     | _                | _                | _                |            |
| Search Results                                                                                                    |                                      |                                                                                                    |                                                                                                    | Thursday 5th July 2007 10:50 AW                                                                                                    | ST         |                                                                                                    |                  |                       |                  |                  |                  | 0          |
| <u>Ship Name</u><br>( <u>Type)</u>                                                                                                    | <u>Berth</u>                         | <u>In</u> ▼                                                                                           | <u>Out</u>                                                                                            | <u>Principal Agent</u>                                                                                                    | <u>IVN</u> | <u>Stevedore</u>                                                                                                    | •                | ٩                     | ¥                | Ĩ                |                  | PN         |
| Ocean Glory<br>(Bulkcarrier)                                                                                                    | KBB4                                 | 21/05/07<br>12:00                                                                                     | 01/06/07<br>12:00                                                                                     | Barwil Agencies Australia Pty Ltd                                                                                                    |            | P&O Ports Limited                                                                                                    | Y                | Y                     | Y                | Y                | N                |            |
| E Trader<br>(Bulkcarrier)                                                                                                    | KBB3                                 | 21/05/07<br>12:00                                                                                     | 01/06/07<br>12:00                                                                                     | Barwil Agencies Australia Pty Ltd                                                                                                    |            | P&O Ports Limited                                                                                                    | N                | ?                     | ?                | ?                | ?                |            |
|                                                                                                    |                                      |                                                                                                    | 12.00                                                                                                 |                                                                                                    |            |                                                                                                    |                  |                       |                  |                  |                  |            |
| <u>Stolt Sea</u> <u>(Tanker - Chemical)</u>                                                                                                    | KBB4                                 | 21/05/07<br>12:00                                                                                     | 01/06/07<br>12:00                                                                                     | Barwil Agencies Australia Pty Ltd                                                                                                    |            | P&O Ports Limited                                                                                                    | Y                | N                     | Y                | Y                | N                |            |
| Stolt Sea       (Tanker - Chemical)       Bro Albert       (Tanker)                                                                                                    | KBB4<br>KBB3                         | 21/05/07<br>12:00<br>21/05/07<br>12:00                                                                | 01/06/07<br>12:00<br>01/06/07<br>12:00                                                                | Barwil Agencies Australia Pty Ltd<br>Barwil Agencies Australia Pty Ltd                                                                                                    |            | P&O Ports Limited<br>Fremantle Ports                                                                                                    | Y<br>Y           | N<br>Y                | Y<br>Y           | Y                | N                |            |
| Stolt Sea<br>(Tanker - Chemical)         Bro Albert<br>(Tanker)         Gas Leo<br>(Bulk LPG)                                                                               | KBB4<br>KBB3<br>KBB2                 | 21/05/07<br>12:00<br>21/05/07<br>12:00<br>21/05/07<br>12:00                                           | 01/06/07<br>12:00<br>01/06/07<br>12:00<br>01/06/07<br>12:00                                           | Barwil Agencies Australia Pty Ltd<br>Barwil Agencies Australia Pty Ltd<br>Barwil Agencies Australia Pty Ltd                                                                           |            | P&O Ports Limited<br>Fremantle Ports<br>P&O Ports Limited                                                                                                    | Y<br>Y<br>N      | N<br>¥<br>?           | ¥<br>¥<br>?      | ¥<br>¥<br>?      | N<br>N<br>?      |            |
| Stolt Sea<br>(Tanker - Chemical)         Bro Albert<br>(Tanker)         Gas Leo<br>(Bulk LPG)         Alpha Gemini<br>(Bulkcarrier)                                         | KBB4<br>KBB3<br>KBB2<br>KBB3         | 21/05/07<br>12:00<br>21/05/07<br>12:00<br>21/05/07<br>12:00<br>21/05/07<br>12:00                      | 01/06/07<br>12:00<br>01/06/07<br>12:00<br>01/06/07<br>12:00<br>01/06/07<br>12:00                      | Barwil Agencies Australia Pty Ltd<br>Barwil Agencies Australia Pty Ltd<br>Barwil Agencies Australia Pty Ltd<br>Barwil Agencies Australia Pty Ltd                                      |            | <ul> <li>P&amp;O Ports Limited</li> <li>Fremantle Ports</li> <li>P&amp;O Ports Limited</li> <li>P&amp;O Ports Limited</li> </ul>                                | Y<br>Y<br>N<br>Y | N<br>Y<br>?<br>N      | Y<br>Y<br>?<br>Y | Y<br>Y<br>?<br>Y | N<br>N<br>?<br>N |            |
| Stolt Sea<br>(Tanker - Chemical)         Bro Albert<br>(Tanker)         Gas Leo<br>(Bulk LPG)         Alpha Gemini<br>(Bulkcarrier)         Ocean Paradise<br>(Bulkcarrier) | KBB4<br>KBB3<br>KBB2<br>KBB3<br>KBB4 | 21/05/07<br>12:00<br>21/05/07<br>12:00<br>21/05/07<br>12:00<br>21/05/07<br>12:00<br>21/05/07<br>12:00 | 01/06/07<br>12:00<br>01/06/07<br>12:00<br>01/06/07<br>12:00<br>01/06/07<br>12:00<br>01/06/07<br>12:00 | Barwil Agencies Australia Pty Ltd<br>Barwil Agencies Australia Pty Ltd<br>Barwil Agencies Australia Pty Ltd<br>Barwil Agencies Australia Pty Ltd<br>Barwil Agencies Australia Pty Ltd |            | <ul> <li>P&amp;O Ports Limited</li> <li>Fremantle Ports</li> <li>P&amp;O Ports Limited</li> <li>P&amp;O Ports Limited</li> <li>P&amp;O Ports Limited</li> </ul> | Y<br>Y<br>N<br>Y | N<br>Y<br>?<br>N<br>N | ¥<br>?<br>?<br>¥ | ¥<br>?<br>¥      | N<br>N<br>?<br>N |            |

The **Request for Permission** form is covered in the next presentation.

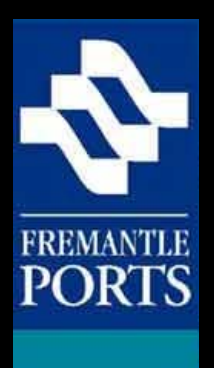

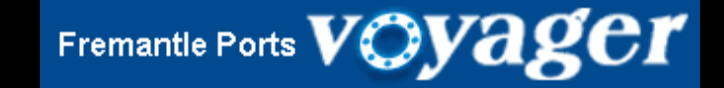

# THE END

There are three presentations in this series, which you need to view in order. Presentation number 2 deals with how to submit a Request for Permission form over the Internet.